Nokia Customer Care RH-53/54

# 7-Troubleshooting Instructions

[This page left intentionally blank]

# **Table Of Contents**

# Page No

| Baseband Troubleshooting                                                                                                    | 7                                                                                                    |
|----------------------------------------------------------------------------------------------------|----------------------------------------------------------------------------------------------------|
| Baseband test points                                                                                                    | 7                                                                                                    |
| Troubleshooting diagrams                                                                                                    | 8                                                                                                    |
| Phone is dead                                                                                                    | 9                                                                                                    |
| Flash programming does not work                                                                                                    | 10                                                                                                    |
| Power does not stay on or phone is jammed                                                                                                    | 11                                                                                                    |
| Display information : "Contact Service"                                                                                                    | 12                                                                                                    |
| The phone does not register to the network, or the phone cannot make a cal                                                                                                    | 13                                                                                                    |
| Charging troubleshooting                                                                                                    | 14                                                                                                    |
| Audio troubleshooting 1, 2                                                                                                    | 16                                                                                                    |
| Audio troubleshooting 3: Headset does not work                                                                                                    | 17                                                                                                    |
| Upper block failures                                                                                                    | . 18                                                                                                    |
| Introduction to RH-53/54 RF Troubleshooting                                                                                                    | . 23                                                                                                    |
| General description of the RF circuits                                                                                                    | . 24                                                                                                    |
| Receiver signal path                                                                                                    | 24                                                                                                    |
| Transmitter signal path                                                                                                    | 24                                                                                                    |
| PLL                                                                                                    | 25                                                                                                    |
| RF Key component placement                                                                                                    | 28                                                                                                    |
|                                                                                                    |                                                                                                    |
| Troubleshooting                                                                                                    | . 29                                                                                                    |
| Troubleshooting                                                                                                    | <b>. 29</b><br>29                                                                                                    |
| Troubleshooting<br>Common circuit<br>Power Supply Configuration                                                                                                    | <b>. 29</b><br>29<br>. 29                                                                                                    |
| Troubleshooting<br>Common circuit<br>Power Supply Configuration<br>General instructions for Synthesizer troubleshooting                                                                                                    | <b>. 29</b><br>29<br>. 29<br>31                                                                                                    |
| Troubleshooting<br>Common circuit<br>Power Supply Configuration<br>General instructions for Synthesizer troubleshooting                                                                                                    | . <b>29</b><br>. 29<br>. 29<br>. 31<br>. 31                                                                                                    |
| Troubleshooting<br>Common circuit<br>Power Supply Configuration<br>General instructions for Synthesizer troubleshooting<br>26 MHz Reference Oscillator (VCXO)<br>Example Signal Measured at VCXO output (R420)                                                                                                    | 29<br>29<br>29<br>31<br>31<br>31<br>. 32                                                                                                    |
| Troubleshooting<br>Common circuit<br>Power Supply Configuration<br>General instructions for Synthesizer troubleshooting<br>26 MHz Reference Oscillator (VCXO)<br>Example Signal Measured at VCXO output (R420)<br>VCO                                                                                                    | . 29<br>29<br>31<br>31<br>. 32<br>. 32                                                                                                    |
| Troubleshooting<br>Common circuit<br>Power Supply Configuration<br>General instructions for Synthesizer troubleshooting<br>26 MHz Reference Oscillator (VCXO)<br>Example Signal Measured at VCXO output (R420)<br>VCO<br>Troubleshooting chart for the Synthesizer                                                                                                    | . 29<br>29<br>31<br>31<br>. 32<br>. 32<br>33                                                                                                    |
| Troubleshooting<br>Common circuit<br>Power Supply Configuration<br>General instructions for Synthesizer troubleshooting<br>26 MHz Reference Oscillator (VCXO)<br>Example Signal Measured at VCXO output (R420)<br>VCO<br>Troubleshooting chart for the Synthesizer<br>Measurement points for the Synthesizer                                                                                                    | . 29<br>29<br>31<br>31<br>. 32<br>. 32<br>33<br>34                                                                                                    |
| Troubleshooting<br>Common circuit<br>Power Supply Configuration<br>General instructions for Synthesizer troubleshooting<br>26 MHz Reference Oscillator (VCXO)<br>Example Signal Measured at VCXO output (R420)<br>VCO<br>Troubleshooting chart for the Synthesizer<br>Measurement points for the Synthesizer<br>Measurement points for the Synthesizer                                                                                                    | . 29<br>29<br>31<br>31<br>. 32<br>. 32<br>33<br>34<br>. 37                                                                                                   |
| Troubleshooting<br>Common circuit<br>Power Supply Configuration<br>General instructions for Synthesizer troubleshooting<br>26 MHz Reference Oscillator (VCXO)<br>Example Signal Measured at VCXO output (R420)<br>VCO<br>Troubleshooting chart for the Synthesizer<br>Measurement points for the Synthesizer<br>Receiver Troubleshooting<br>Front End Module (FEM) control signals                                                                                                    | . 29<br>29<br>31<br>31<br>. 32<br>. 32<br>. 32<br>33<br>34<br>. 37<br>37                                                                                     |
| Troubleshooting         Common circuit         Power Supply Configuration         General instructions for Synthesizer troubleshooting         26 MHz Reference Oscillator (VCXO)         Example Signal Measured at VCXO output (R420)         VCO         Troubleshooting chart for the Synthesizer         Measurement points for the Synthesizer         Receiver Troubleshooting         Front End Module (FEM) control signals         Renesa FEM logic                                                                                           | . 29<br>29<br>31<br>31<br>. 32<br>. 32<br>. 33<br>34<br>. 37<br>. 37                                                                                         |
| Troubleshooting<br>Common circuit<br>Power Supply Configuration<br>General instructions for Synthesizer troubleshooting<br>26 MHz Reference Oscillator (VCXO)<br>Example Signal Measured at VCXO output (R420)<br>VCO<br>Troubleshooting chart for the Synthesizer<br>Measurement points for the Synthesizer<br>Measurement points for the Synthesizer<br>Front End Module (FEM) control signals<br>Renesa FEM logic<br>RFMD FEM logic                                                                                                    | . 29<br>29<br>31<br>31<br>. 32<br>. 32<br>33<br>34<br>. 37<br>. 37<br>. 37                                                                                   |
| Troubleshooting         Common circuit         Power Supply Configuration         General instructions for Synthesizer troubleshooting         26 MHz Reference Oscillator (VCXO)         Example Signal Measured at VCXO output (R420)         VCO         Troubleshooting chart for the Synthesizer         Measurement points for the Synthesizer         Receiver Troubleshooting         Front End Module (FEM) control signals         Renesa FEM logic         RFMD FEM logic         Measurements points                                        | . 29<br>29<br>31<br>31<br>32<br>32<br>33<br>34<br>. 37<br>. 37<br>. 37<br>38                                                                                 |
| Troubleshooting<br>Common circuit<br>Power Supply Configuration<br>General instructions for Synthesizer troubleshooting<br>26 MHz Reference Oscillator (VCXO)<br>Example Signal Measured at VCXO output (R420)<br>VCO<br>Troubleshooting chart for the Synthesizer<br>Measurement points for the Synthesizer<br>Receiver Troubleshooting<br>Front End Module (FEM) control signals<br>Renesa FEM logic<br>RFMD FEM logic<br>Measurement points for the receiver                                                                                         | . 29<br>29<br>31<br>31<br>32<br>32<br>33<br>34<br>. 32<br>33<br>34<br>. 37<br>. 37<br>. 37<br>. 37<br>. 38<br>. 38                                           |
| Troubleshooting         Common circuit         Power Supply Configuration         General instructions for Synthesizer troubleshooting         26 MHz Reference Oscillator (VCXO)         Example Signal Measured at VCXO output (R420)         VCO         Troubleshooting chart for the Synthesizer         Measurement points for the Synthesizer         Receiver Troubleshooting         Front End Module (FEM) control signals         Renesa FEM logic         RFMD FEM logic         Measurement points for the receiver         RH-54 Receiver | . 29<br>29<br>31<br>31<br>32<br>32<br>33<br>34<br>. 32<br>33<br>34<br>. 37<br>. 37<br>. 37<br>. 37<br>. 37<br>. 38<br>. 38<br>40                             |
| Troubleshooting<br>Common circuit                                                                                                    | . 29<br>29<br>31<br>31<br>32<br>32<br>33<br>34<br>. 32<br>33<br>34<br>. 37<br>. 37<br>. 37<br>38<br>. 38<br>40<br>. 40                                       |
| Troubleshooting<br>Common circuit<br>Power Supply Configuration<br>General instructions for Synthesizer troubleshooting                                                                                                    | . 29<br>29<br>31<br>31<br>32<br>32<br>33<br>34<br>. 32<br>33<br>34<br>. 37<br>. 37<br>. 37<br>. 37<br>. 37<br>. 37<br>. 37<br>. 37                           |
| Troubleshooting<br>Common circuit                                                                                                    | . 29<br>29<br>31<br>31<br>32<br>32<br>33<br>34<br>. 32<br>33<br>34<br>. 37<br>. 37<br>. 37<br>. 37<br>. 37<br>. 37<br>. 38<br>. 38<br>40<br>. 40<br>43<br>46 |

| Ger               | neral Instructions for GSM1800 RX Troubleshooting  |                 |
|-------------------|----------------------------------------------------|-----------------|
| RH-53             | /54 Transmitter Troubleshooting                    | 53              |
| Ме                | asurement points for the transmitter               | 53              |
| Ger               | neral instructions for TX troubleshooting          |                 |
| Tro               | ubleshooting chart for GSM900 transmitter          | 56              |
| Log               | ic signals for the Front End Module                | 57              |
| Rer               | nesa FEM logic                                     | 57              |
| RFI               | MD FEM logic                                       | 58              |
| Ana               | alog Power control signals (TXC, VPC, VDET)        | 58              |
| I/Q               | signals                                            | 60              |
| Alignr            | nent                                               | 61              |
| Manı              | al alignment with Phoenix                          | 61              |
| RXc               | alibration                                         | 61              |
| RXP               | and Filter Response                                | 64              |
|                   | ower tuning                                        |                 |
| I/Q ti            | ining                                              | 66              |
| RFc               | ontrol                                             |                 |
| • • •             |                                                    |                 |
| Autot             | une (RH-53 with CMU200)                            |                 |
| File a            | adjustments                                        |                 |
| Phoe              | nıx setup                                          |                 |
| List c            | of Figures                                         |                 |
|                   |                                                    | Page No         |
| Fig 1             | BB test points                                     |                 |
| Fig 2             | BB test points 2                                   | 8               |
| Fig 3             | Phone is dead troubleshooting                      |                 |
| Fig 4             | Flash programming troubleshooting                  |                 |
| Fig 5             | Phone jammed troubleshooting                       |                 |
|                   | I roubleshooting when Contact Service message seen |                 |
|                   | No call troubleshooting                            |                 |
|                   | Phone is OFF no current from charger               |                 |
| FIG 9             | Display Into:charger connected, not charging       |                 |
|                   | Top: Forniogo doog not work                        |                 |
| Fig 12            | Hoadsat does not work                              | 10              |
| Fig 12            | Vibra troubloshooting                              |                 |
| Fig 13            | Possiver signal path                               | 20              |
| FIG 14            | Transmitter signal path                            |                 |
| Fig 16            | Frequency plan                                     | ∠ວ<br>27        |
| 1 19 10<br>Eig 17 | PE koy component placement                         | ،۲ کارینی<br>مر |
| 1 19 17<br>Eig 10 | N Rey component placement                          | ∠0<br>20        |
| Fig 10            | LIEM moosuring points                              |                 |
| Fig 20            | Moseurod signal at VCVO output                     | ა∪<br>აი        |
| Fig 20            | Troubleshooting chart for synthesizor              | ວ∠<br>22        |
| i iy Z I          | 110001001119 Chart 101 Synthesizer                 | აა              |

| Fig 22   | Measurement points for Synthesizer            | 34 |
|----------|-----------------------------------------------|----|
| Fig 22   | Measurement points for the VCO                | 35 |
| Fig $24$ | Measurement points for the FEM                | 38 |
| Fig 25   | RX interface points between N600/SAW/ filters | 38 |
| Fig 26   | Serial Bus interface measurement points       | 30 |
| Fig 27   | J/O moosurement points                        | 20 |
| Fig $2i$ | PE controle                                   | 39 |
| Fig 20   | Traublachasting short for CSM950 receiver     | 40 |
| FIQ 29   | Measuring with appillageone                   | 41 |
| FIG 30   |                                               | 42 |
| FIG 31   | Control values                                | 43 |
| Fig 32   | I roubleshooting chart for GSIVI1900 receiver | 44 |
| Fig 33   | Measuring with the oscilloscope               | 45 |
| Fig 34   | Control values                                | 46 |
| Fig 35   | I roubleshooting chart for GSM900 receiver    | 47 |
| Fig 36   | Measuring with oscilloscope                   | 48 |
| Fig 37   | Rf controls                                   | 49 |
| Fig 38   | Troubleshooting chart for GSM1800 receiver    | 50 |
| Fig 39   | Measuring with oscilloscope                   | 51 |
| Fig 40   | Front End Module FEM                          | 53 |
| Fig 41   | MjoelnerN600 test points                      | 53 |
| Fig 42   | TXP and TXC test points                       | 54 |
| Fig 43   | Control values                                | 55 |
| Fig 44   | Troubleshooting chart for GSM900 transmitter  | 56 |
| Fig 45   | Signals                                       | 57 |
| Fig 46   | Power control signals                         | 59 |
| Fig 47   | RX calibration                                | 61 |
| Fig 48   | Calibration tuning                            | 62 |
| Fig 49   | Calibration tuning                            | 62 |
| Fig 50   | Calibration tuning                            | 63 |
| Fig 51   | Calibration tuning                            | 63 |
| Fig 52   | TX tuning                                     | 64 |
| Fig 53   | TX tuning                                     | 64 |
| Fig 54   | TX tuning                                     | 65 |
| Fig 55   | TX tuning                                     | 65 |
| Fia 56   | TX tuning                                     | 66 |
| Fig 57   | i/Q tuning                                    | 67 |
| Fig 58   | I/Q tuning                                    | 67 |
| Fig 59   | I/Q tuning                                    | 68 |
| Fig 60   | l/Q tuning                                    | 68 |
| Fig 61   | I/O tuning                                    | 69 |
| Fig 62   | RE controls                                   | 69 |
| Fig 63   | Phoenix-GPIB card                             | 70 |
| Fig 6/   | Set loss                                      | 71 |
| Fig 65   | Set loss 2                                    | 71 |
| Fig 66   | Sat loss 2                                    | 70 |
| 1 19 00  | 051 1033 0                                    | 12 |

[This page left intentionally blank]

# **Baseband Troubleshooting**

# Baseband test points

### Figure 1:BB test points

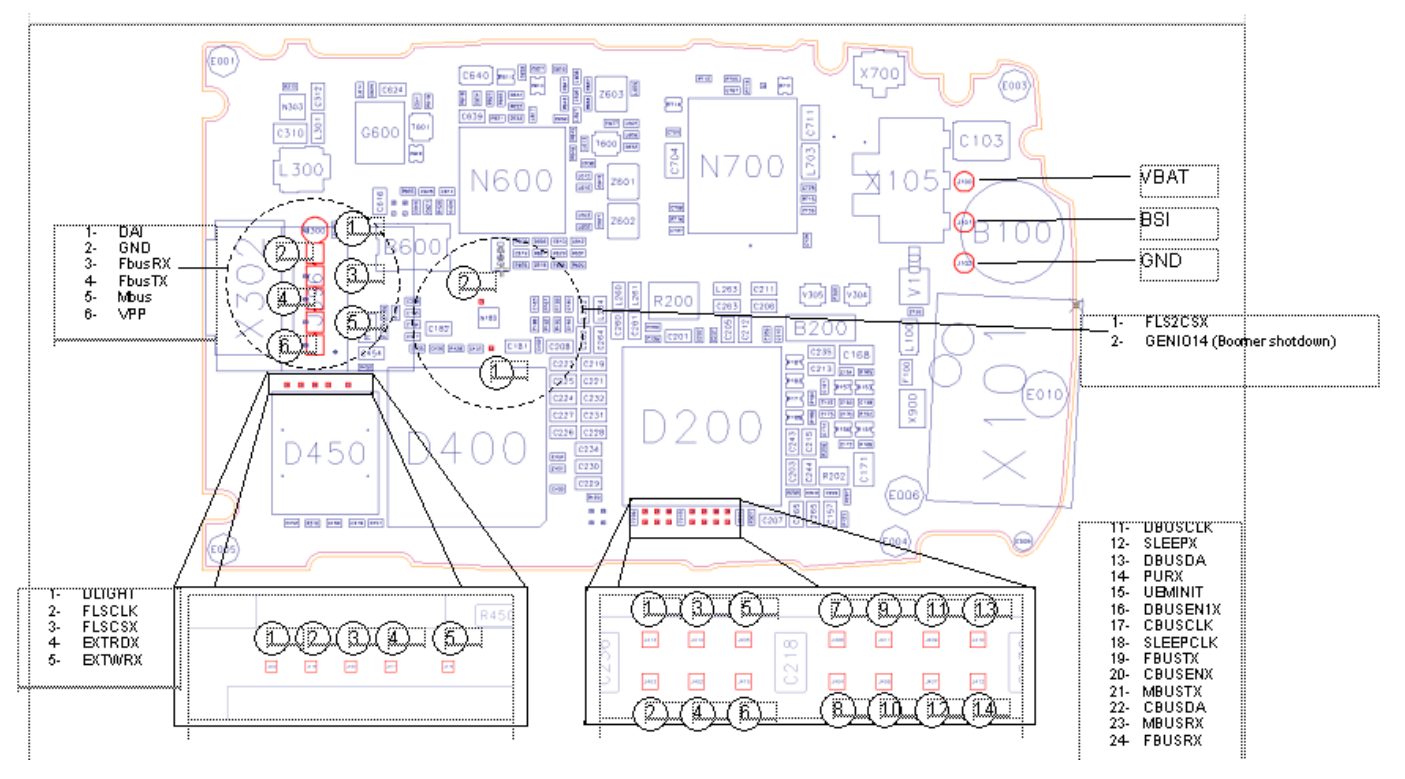

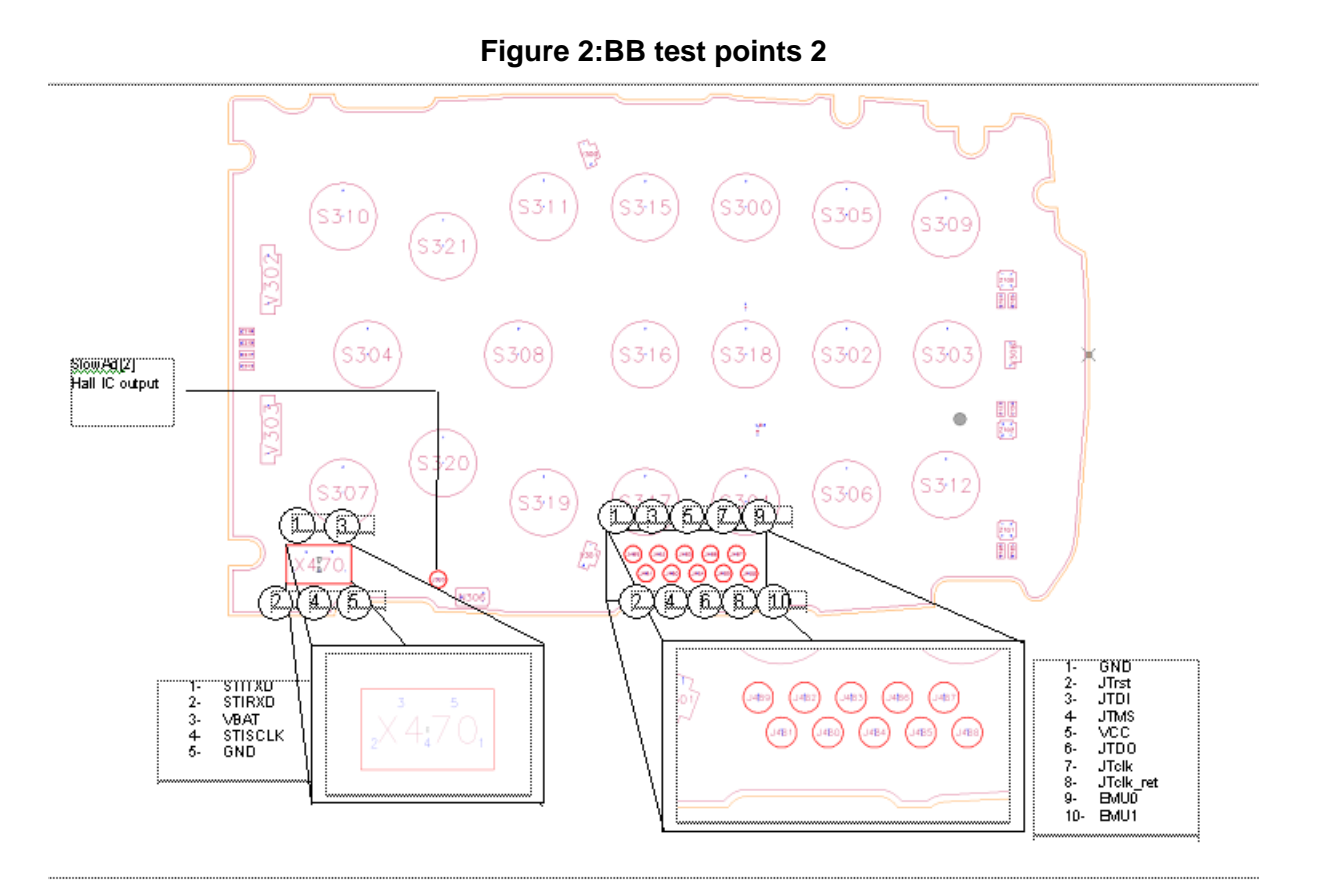

# Troubleshooting diagrams

INOTE : Since both D200 (UEM) and D400(UPP) are underfilled, they can not be replaced. If either D200 or D400 is defective, the whole PWB has to be discarded.

# Phone is dead

This means that the phone do not draw any current at all when supply is connected and/or powerkey is pressed.

It is assumed that the voltage supplied is 3.6 VDC. The UEM will prevent any functionality what so ever at battery/supply levels below 2.9 VDC.

#### Figure 3: Phone is dead troubleshooting

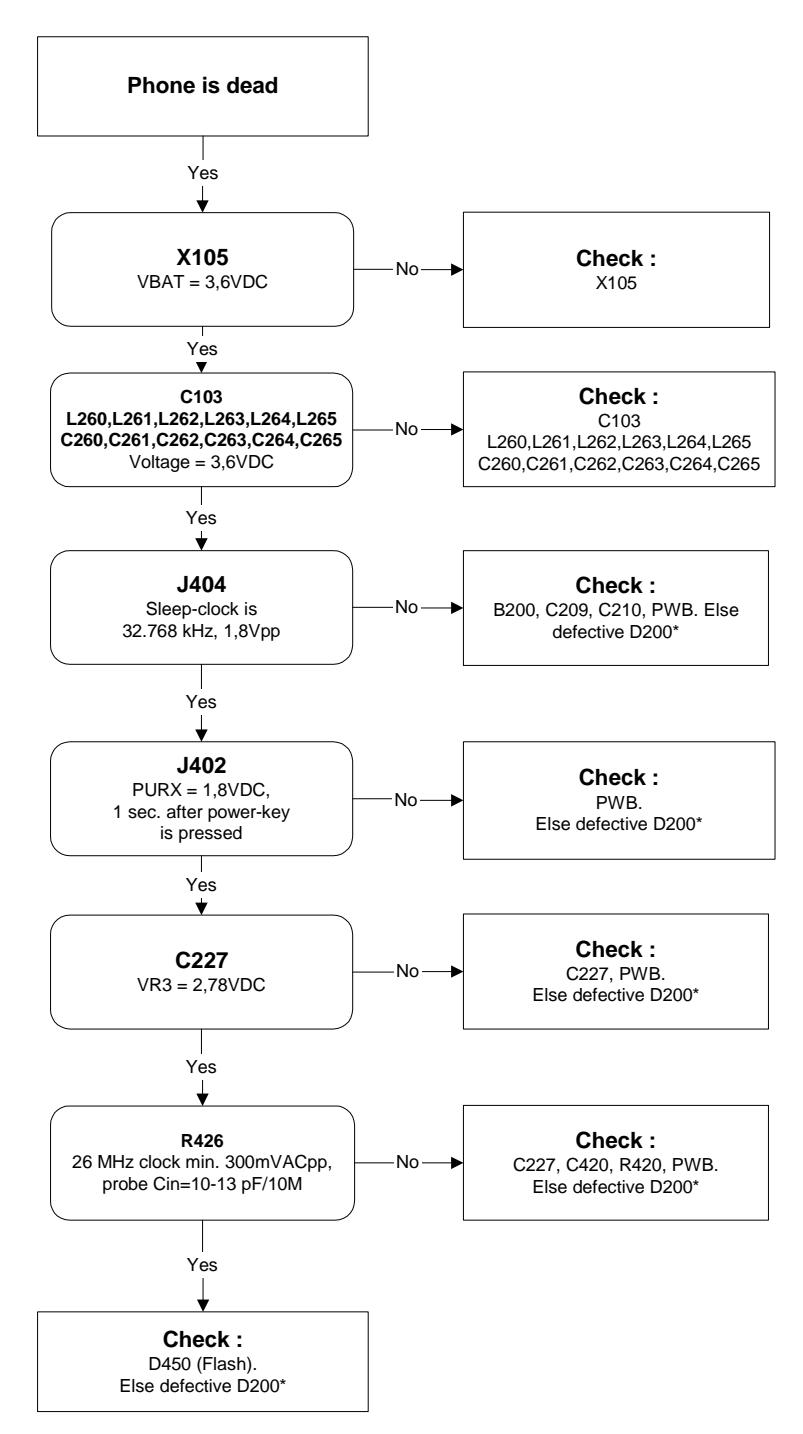

#### Flash programming does not work

The flash programming can only be done via the pads on the PWB (J396).

In case of Flash failure in FLALI station, problem is most likely related to SMD problems. Possible failures could be short-circuit of balls under  $\mu$ BGAs (UEM, UPP, FLASH). Missing or misaligned components.

In flash programming error cases the flash prommer can give some information about a fault. The fault information messages could be:

- Phone doesn't set FBUS\_TX line low

Because of the use of uBGA components it is not possible to verify if there is a short circuit in control- and address lines of MCU (UPP) and memory (flash).

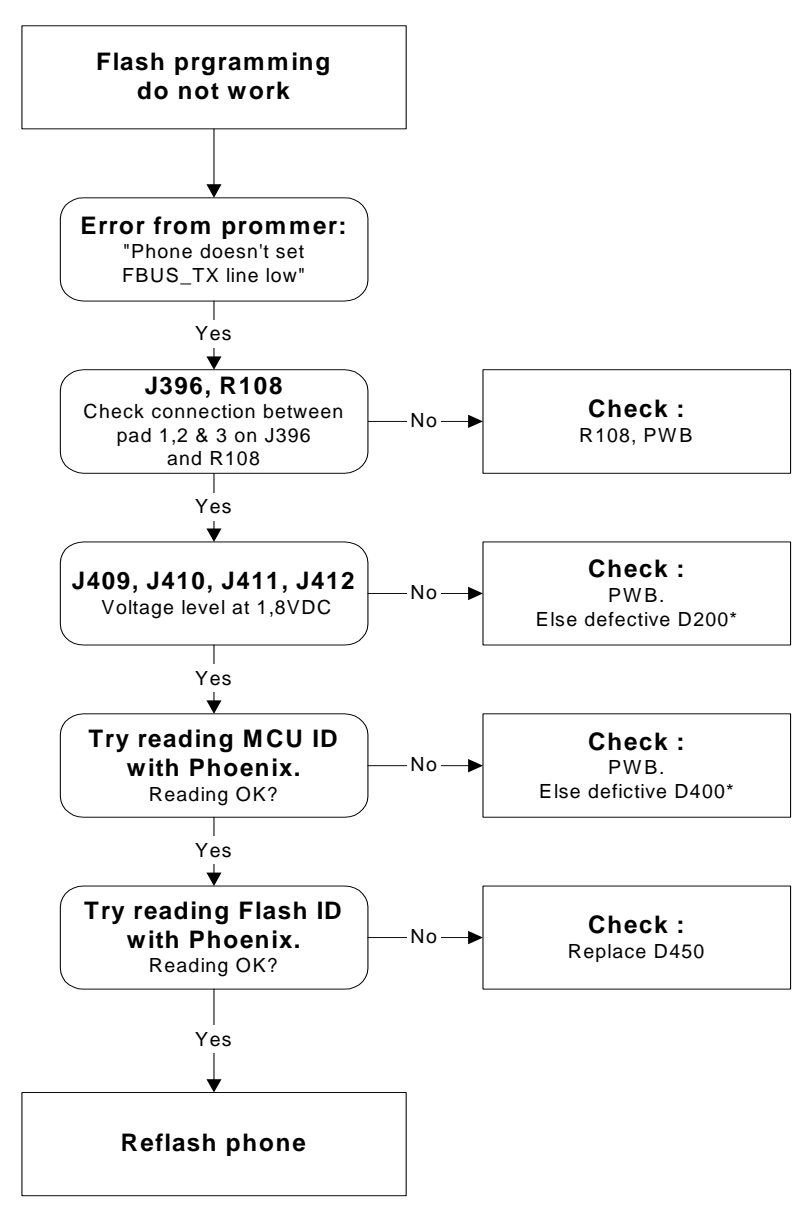

Figure 4:Flash programming troubleshooting

# Power does not stay on or phone is jammed

If this kind of failure is presenting itself immediately after FLALI, it is most likely caused by ASICs missing contact with PWB.

If for some reason the MCU does not service the watchdog register within the UEM, the operations watchdog will run out after approximately 32 seconds. Unfortunately, the service routine can not be measured.

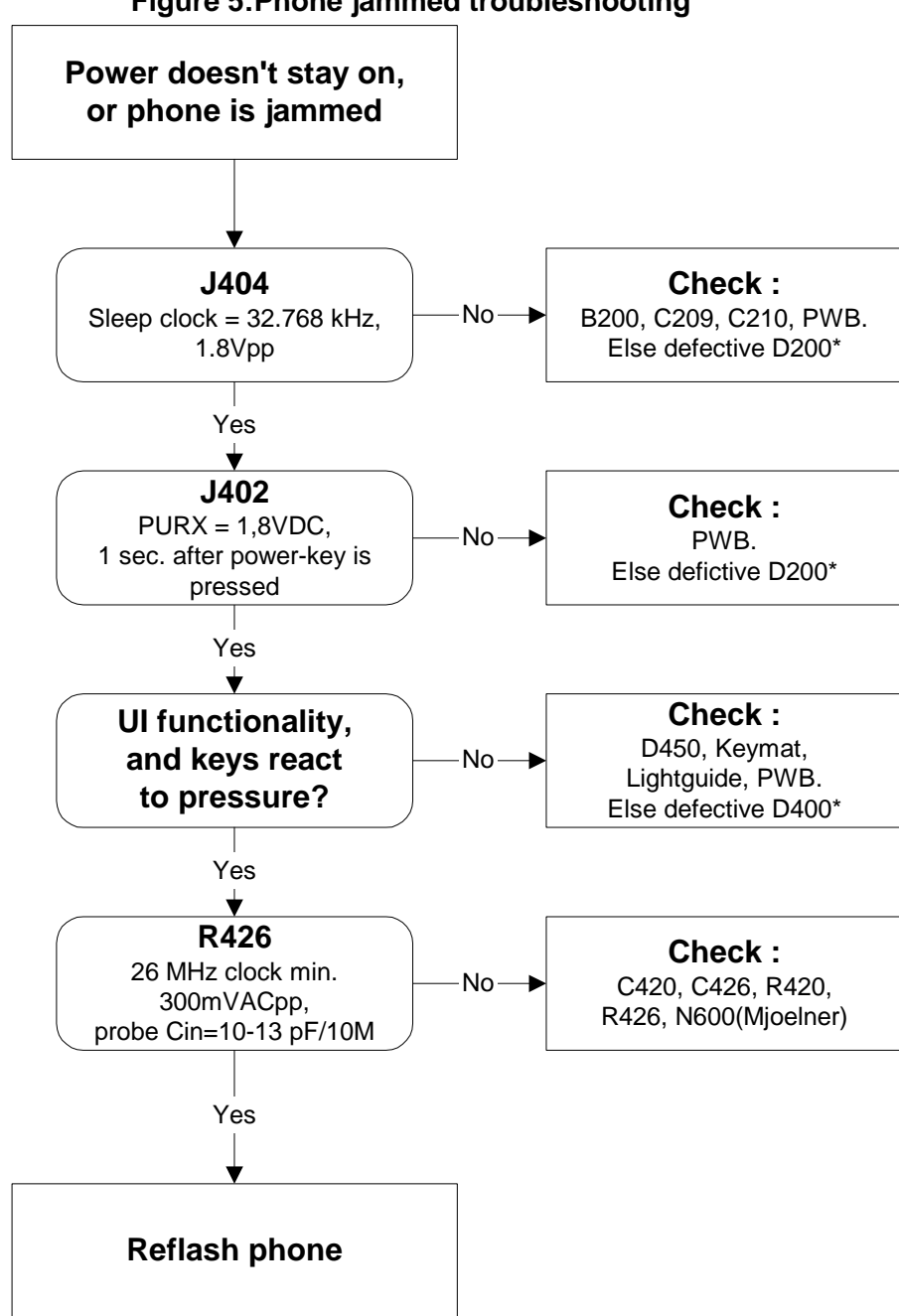

Figure 5: Phone jammed troubleshooting

# Display information : "Contact Service"

This error can only happen at power up where several self-tests is run. If any of these test cases fails the display will show the message: "Contact Service".

It's individual test cases so the below lineup of error hunting's has no chronological order. Use common sense and experience to decide which test case to start error hunting at.

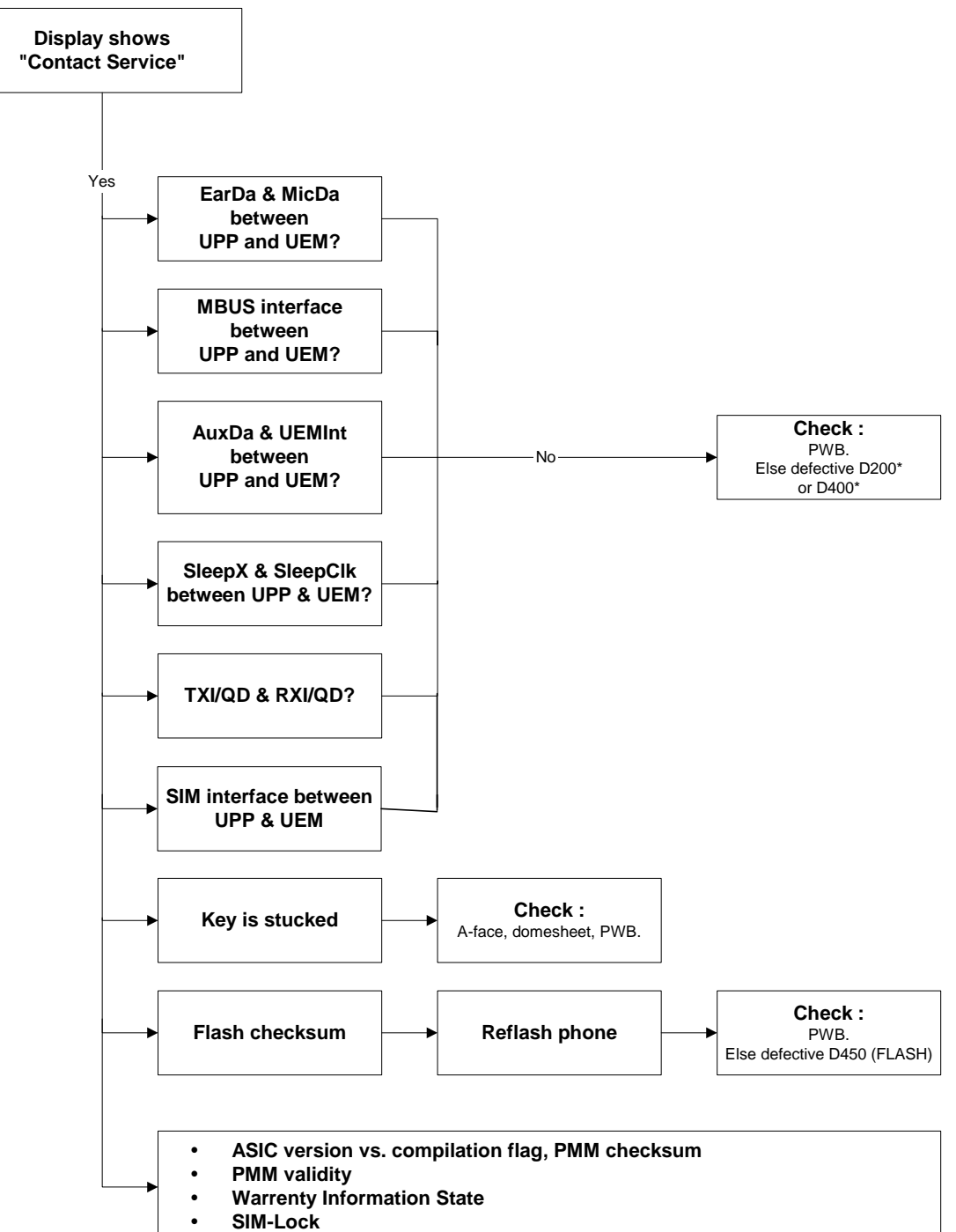

Figure 6:Troubleshooting when Contact Service message seen

#### The phone does not register to the network, or the phone cannot make a call

If the phone doesn't register to the network, the fault can be in either BB or RF. Only few signals can be tested since several signals is 'burried' in one or more of the inner layers of the PWB.

First of all check that SIM LOCK is not causing the error by using a Test-SIM card and connect the phone to a tester.

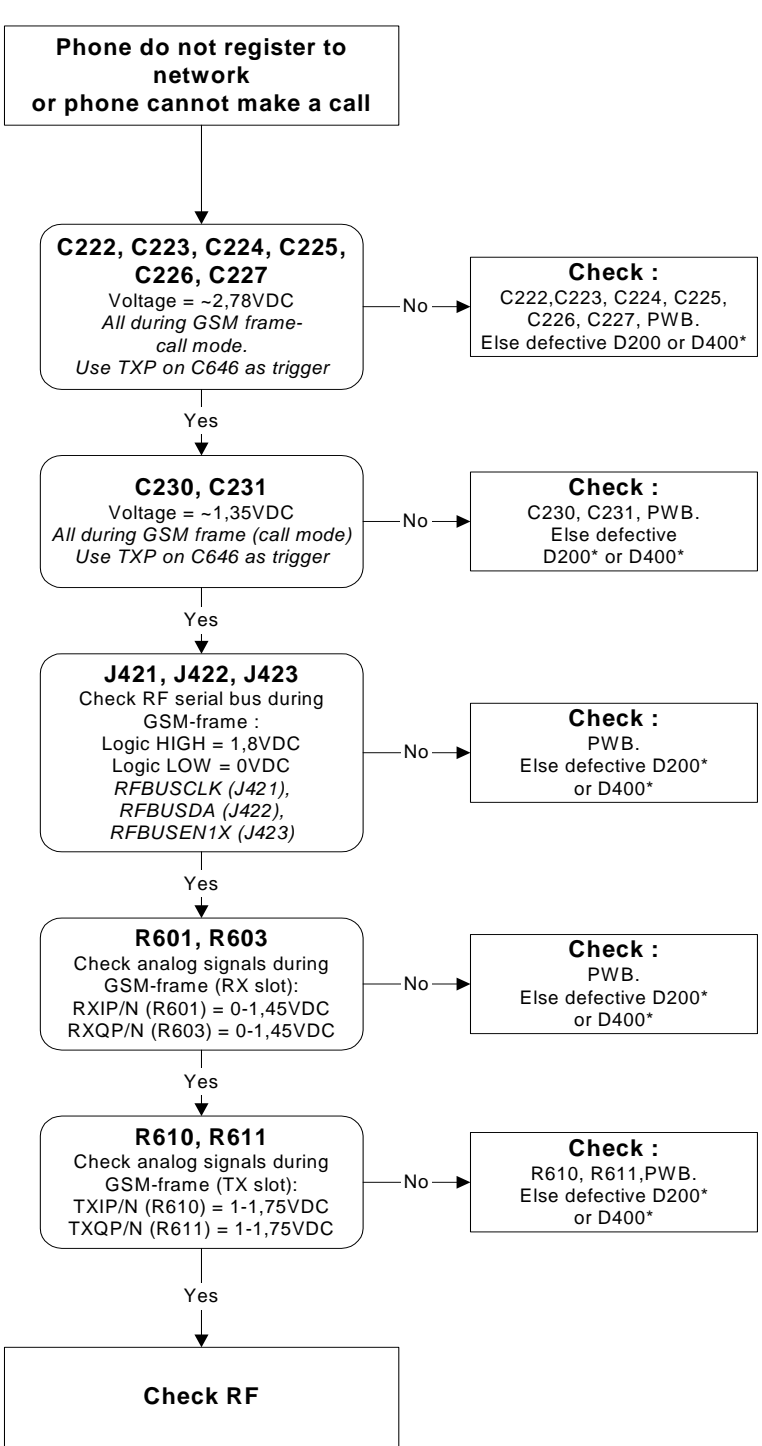

#### Figure 7:No call troubleshooting

### Charging troubleshooting

#### Figure 8:Phone is OFF:no current from charger

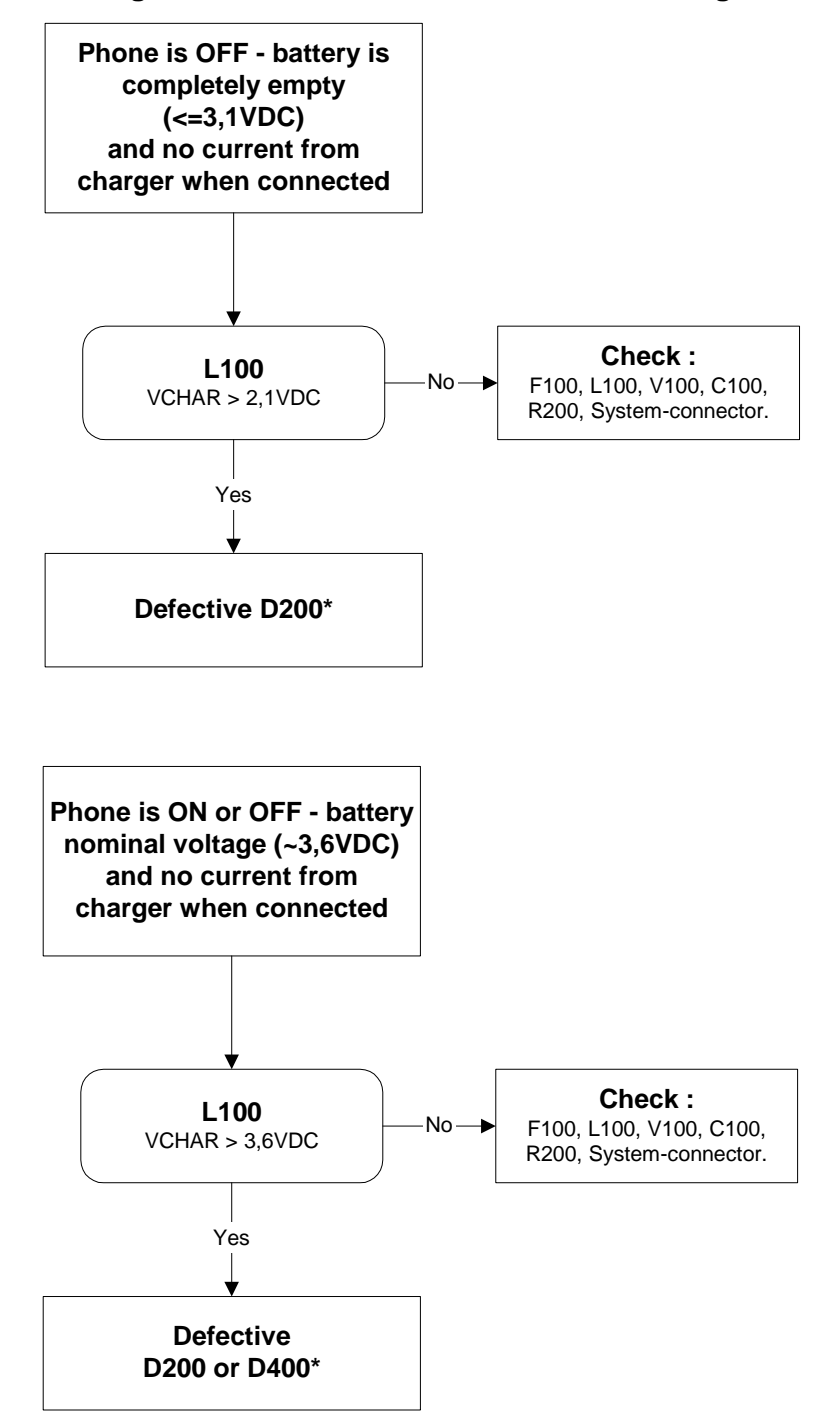

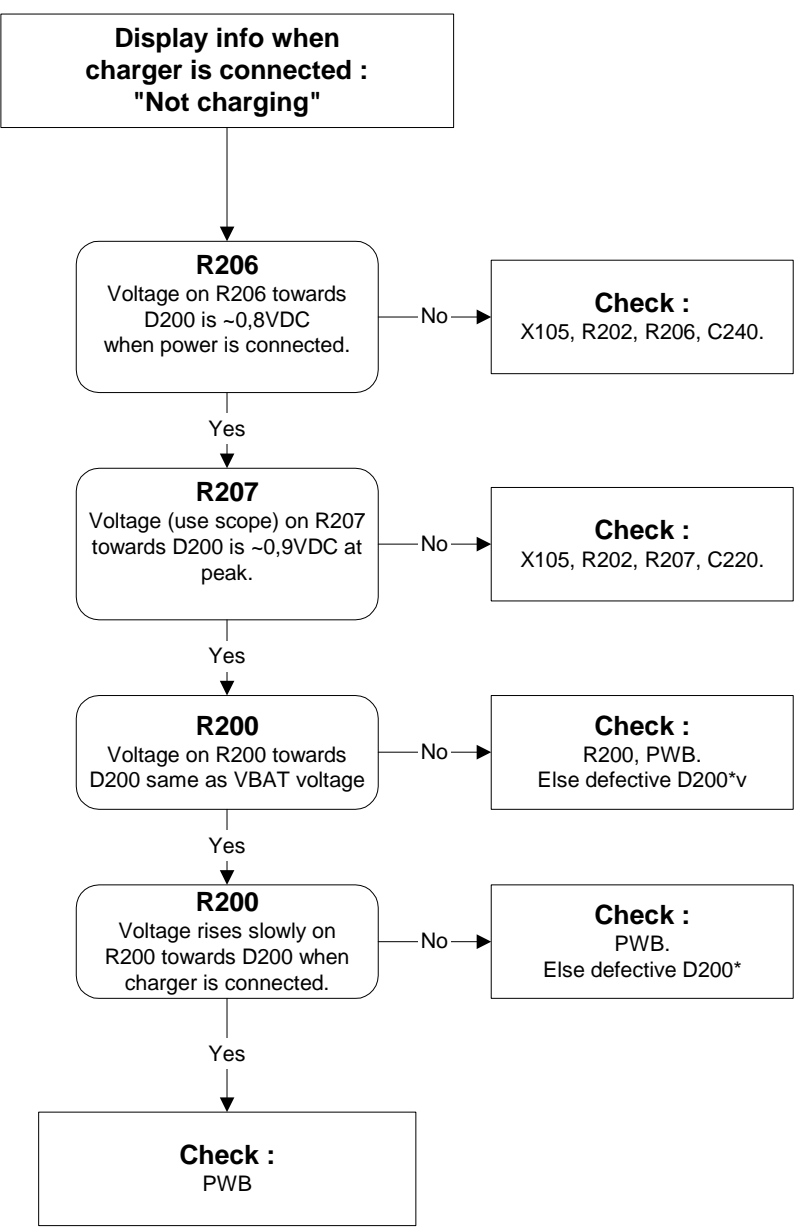

Figure 9:Display info:charger connected, not charging

### Audio troubleshooting 1, 2

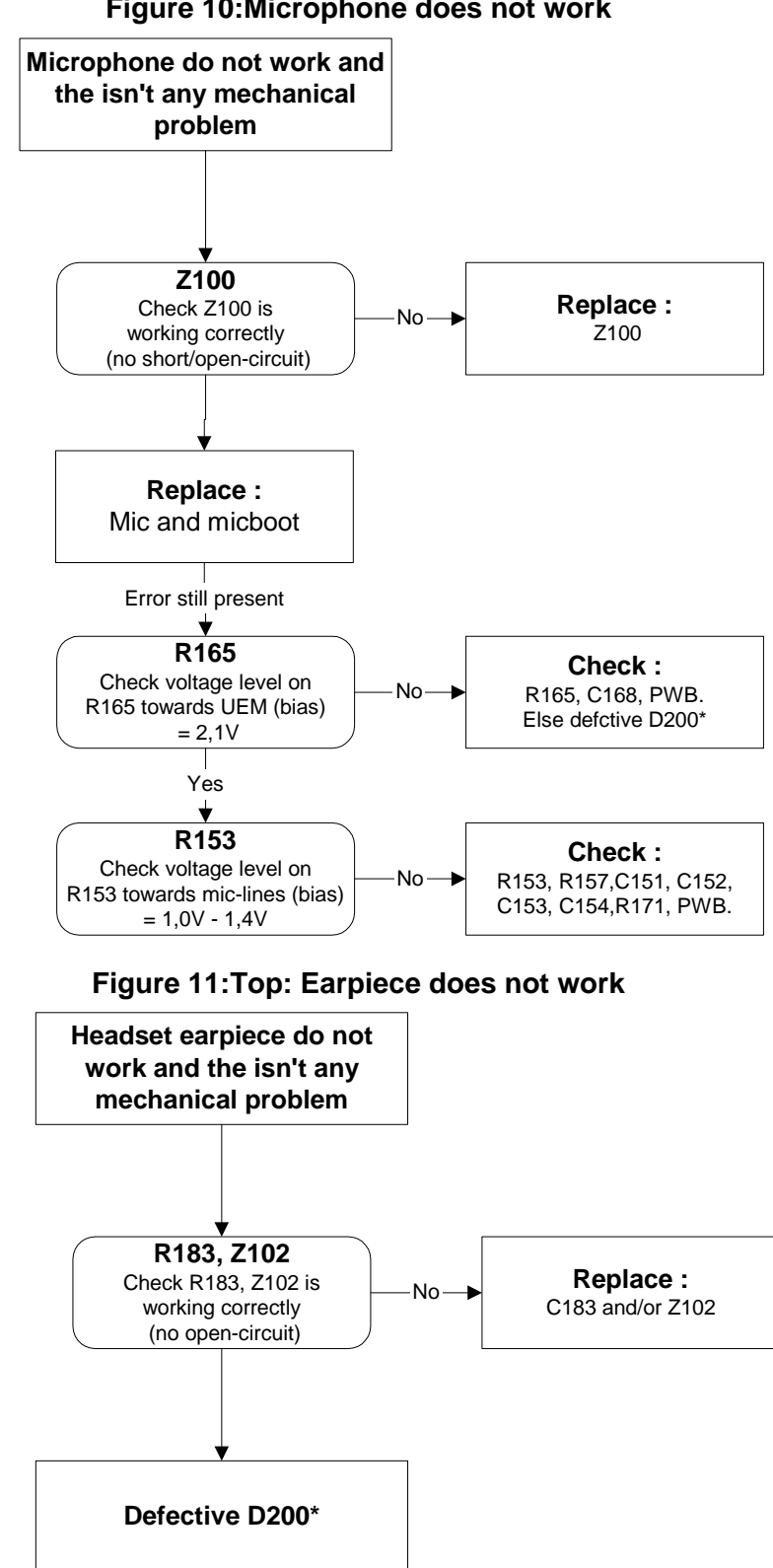

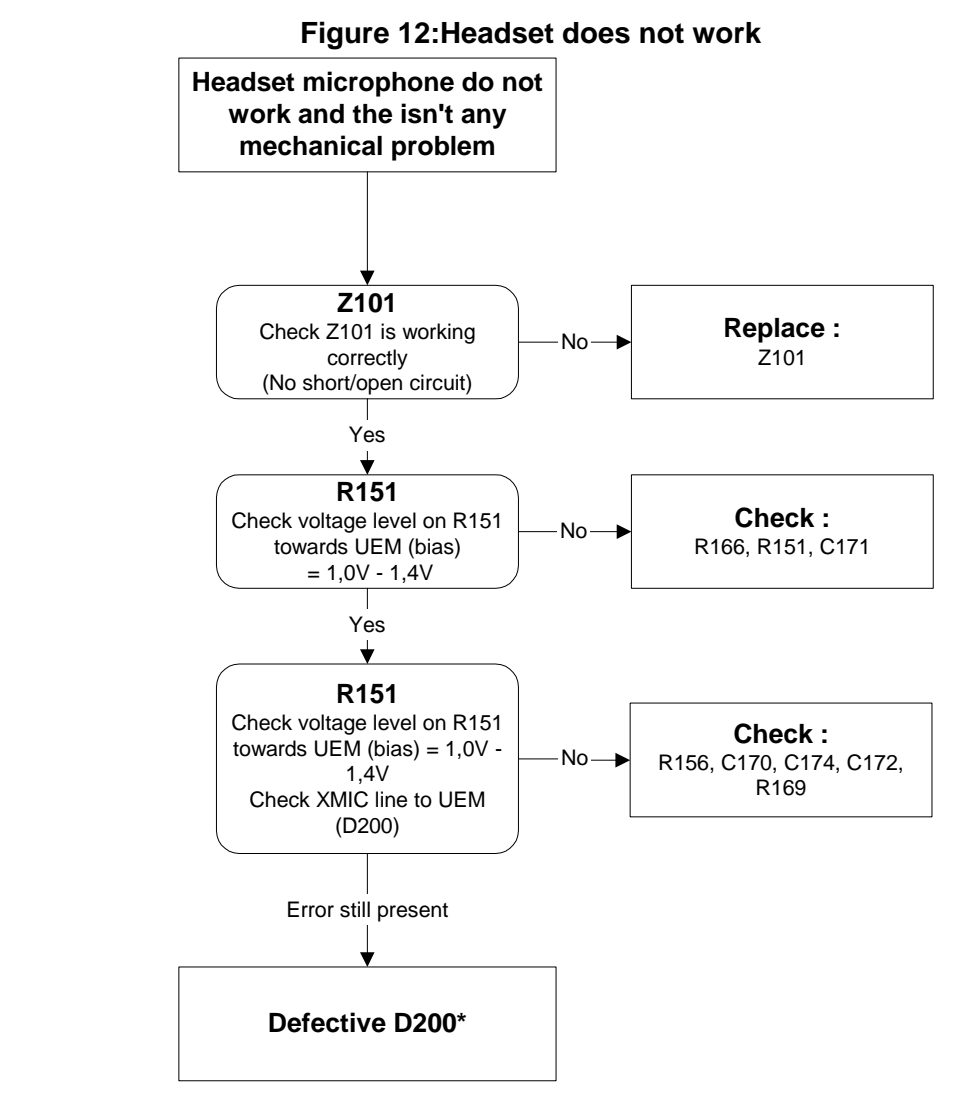

### Audio troubleshooting 3: Headset does not work

# **Upper block failures**

All checks can be done while the phone is partially disamsembled (no need for full reasembly inbetween debugging steps):

SIM failure (including insert SIM faults)

- 1. Flex B2B connector pressed in?
- 2. Change LCD can assembly (for new flex) works?
- 3. C314 (VSIM cap) short circuitting?
- 4. C313 (SIMIO cap) short circuitting?
- 5. Voltages (SIM startup sequence)? Board to Board connector pin17
- 6. Change main PWB (UEM)?

The hardware of the SIM interface from UEM (D200) to the SIM connector can be tested without a SIM card. When the power is switched on the phone first check for a 1,8V SIM card and then a 3V SIM card. The phone will try this four times, whereafter it will display "Insert SIM card".

- VSIM Board to board connector pin 17
- Reset Board to board connector pin 29
- Clock Board to board connector pin 20
- Data Board to board connector pin 19

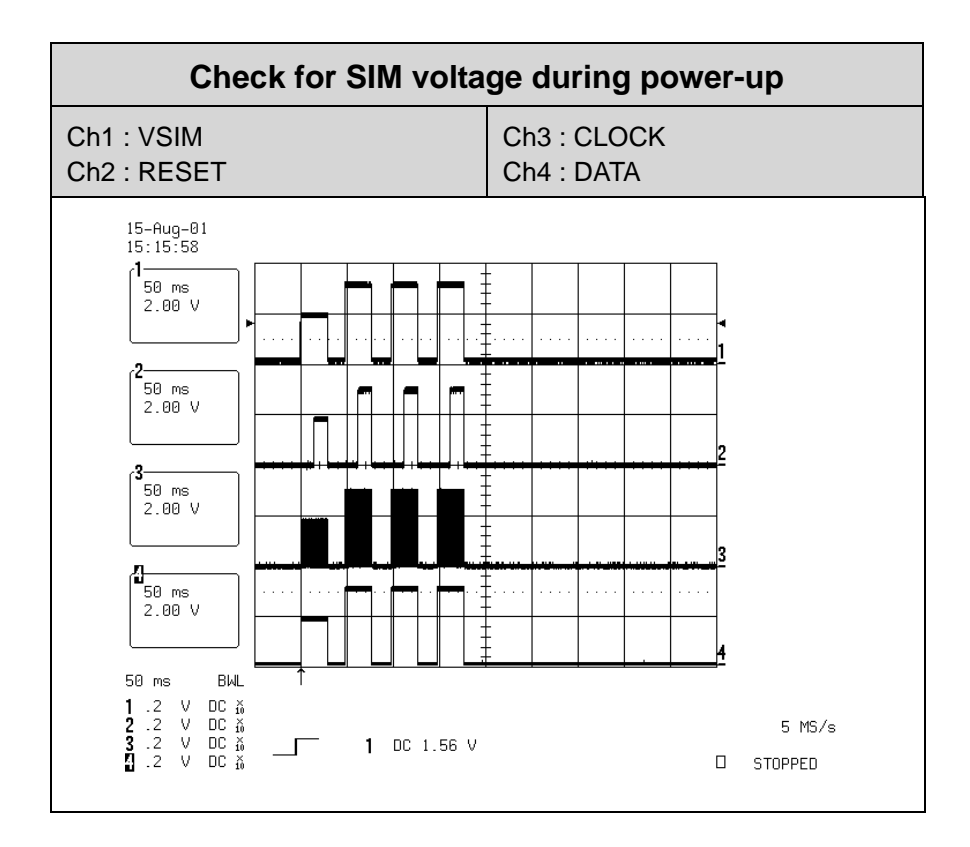

The error "SIM card rejected" means that the ATR message received from SIM card is corrupted, e.g. data signal levels are wrong. The first data is always ATR and it is sent from card to phone.

For reference a picture with normal SIM power-up is shown below.

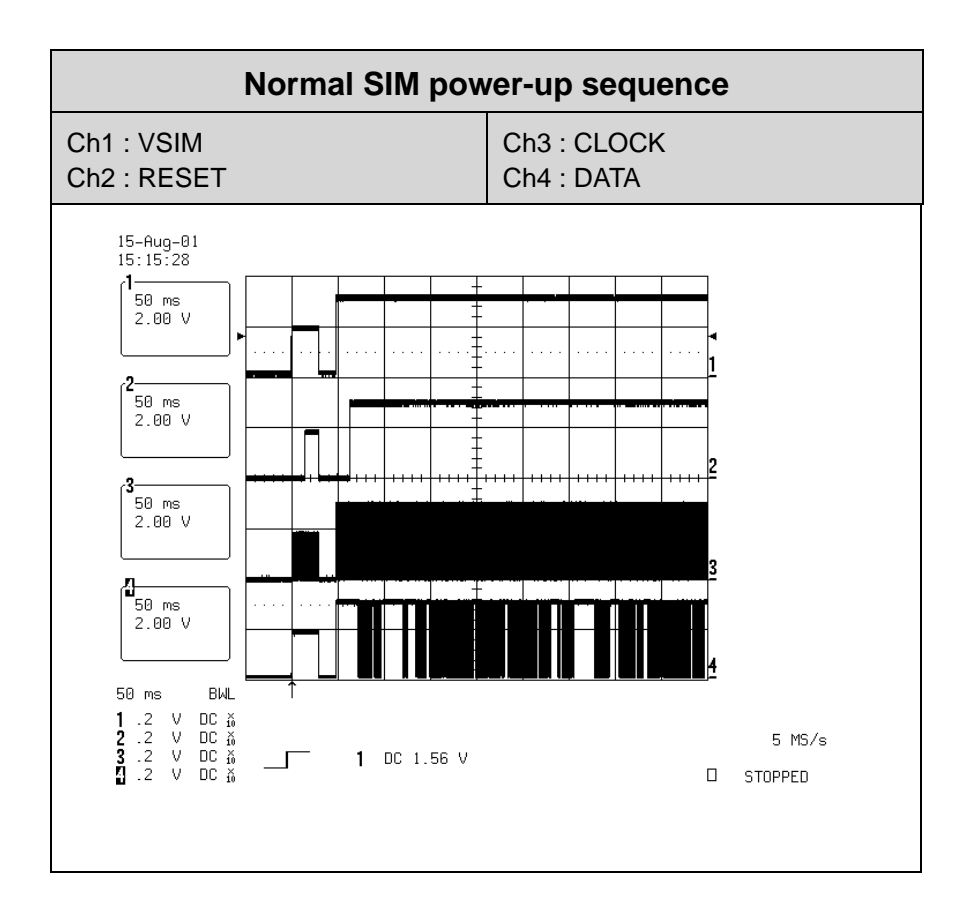

Vibra failure

- 1. Flex B2B connector pressed in?
- 2. Change C2 cover assembly(new vibra)/Vibra works?
- 3. Change LCD can assembly (new flex) works?
- 4. Change main PWB (UEM)?

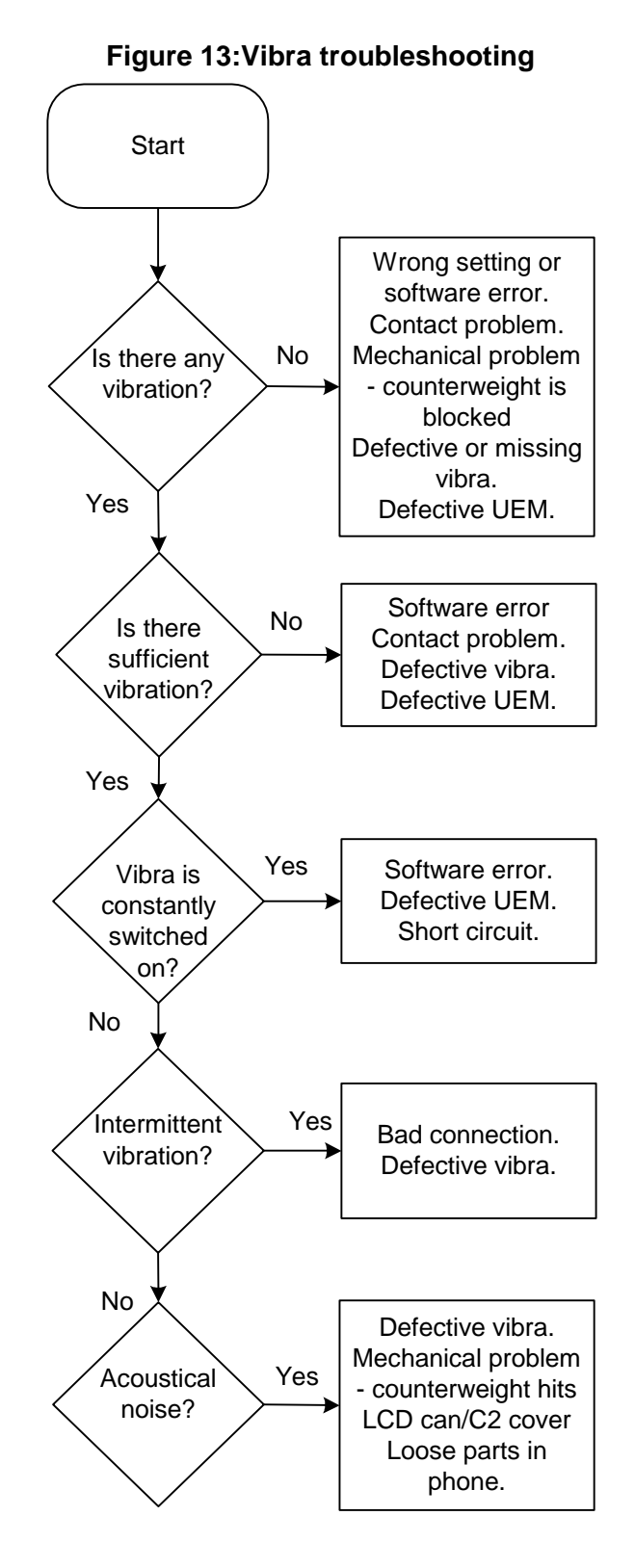

Speaker failure

1. Flex B2B connector pressed in?

- 2. C2 cover mounted correct (red snap not vissible)?
- 3. Check if system connector is misplaced slightly?
- 4. Check for "headset inserted symbol" in display?
- 5. Change speaker chamber/antenna works?
- 6. Change LCD can assembly (for new flex) works?
- 7. Change main PWB (UEM)?

#### Display failure

- 1. Flex B2B connector pressed in?
- 2. Display B2B connector pressed in (press through hole in C2 cover assembly)?
- 3. Change display works?
- 4. Change LCD can assembly (for new flex) works?
- 5. R316 (LCDRESETX) missing?

#### Fold detection failure

- 1: Check if magnet is mounted on bottom side of C2 cover assembly
- (with a spare screw)
- 2: Check if N306 (Hall IC) is mounted?

#### Note:

Don't try and rework flex!! Handling is likely to cause the solder pads to brake or disconnect from track, which cannot be repaired in a reliable way by resoldering. Only reliable repair option is to change the flex (LCD can assembly)!

[This page intentionally left blank]

# Introduction to RH-53/54 RF Troubleshooting

Three types of measurements are used in the following. It will be specified if the measurement type is "RF" "RF test" or "LF".

- RF measurements should be done with a GSM tester and a suitable connector to the general RF input/output. That connection is for tuning and testing the whole RF in the phone.
- RF test measurements should be done with a Spectrum Analyzer and a high-frequency 500ohm passive probe, for example HP54006A. Use some sort of DC blocking device, to avoid loading the circuit or the SPA with DC. (Note that when measuring with the 500ohm probe, the signal will be around 20 dB attenuated. The values in the following will have these 20 dB subtracted and represent the real value seen on the spectrum analyzer).
- LF (Low frequency) and DC measurements should be done with a 10:1 probe and an oscilloscope. The probe used in the following is  $10M\Omega/8pF$  passive probe. If using another probe then bear in mind that the voltages displayed may be slightly different.

Always make sure the measurement set-up is calibrated when measuring RF parameters on the antenna connector. Remember to include the loss in the module repair jig and the coaxial cable when realigning the phone.

**Most RF semiconductors are static discharge sensitive.** So ESD protection must be taken during repair (ground straps and ESD soldering irons). Mjoelner is moisture sensitive so parts must be pre-baked prior to soldering.

Apart from key-components described in this document there are a lot of discrete components (resistors, inductors and capacitors) for which troubleshooting is done by checking if soldering of the component is done properly or checking if the component is missing from PCB. Capacitors can be checked for short-circuit and resistors for value by means of an ohmmeter, but be aware in-circuit measurements should be evaluated carefully.

In the following both the name "low band" will be used to describe both GSM850 - EGSM and GSM900, while "high band" will be used for both PCN and GSM1800.

# **General description of the RF circuits**

In the following general desriptions different colours are used in the block diagram. The Lowband signal route is shown in red, the Highband route in green and the common signal lines are shown in blue.

# Receiver signal path

The signal from the antenna pad is routed to the Front End Module (FEM - N700). The FEM contains a diplexer and a switch system controlling the direction of the signals, either routing the TX signal from the Power Amplifier (PA) to the antenna or routing the received signal from the antenna to either the Lowband (850/900 MHz) or the Highband (1800/1900 MHz) input on the RF IC (N600).

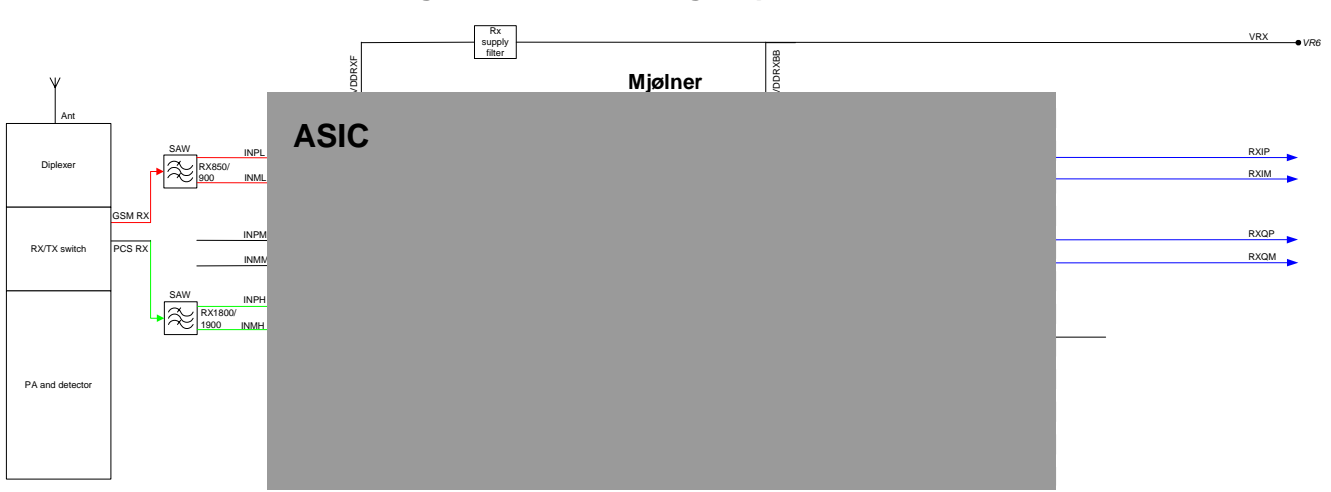

#### Figure 14:Receiver signal path

The Lowband signal from the FEM is routed to the SAW filter (Z602). The purpose of the SAW filter is to provide out-of band blocking imummity and to provide the LNA in Mjoelner (N600) with a balanced signal. The front end of Mjoelner is divided into a LNA and Pre-Gain amplifier before the mixers.

The output from the mixer is fed to Baseband part of Mjoelner where the signals amplified in the BBAMP aand low pass filteret in LPF1 before the DC compensation circuits in DCN1. The DCN1 output is followed by a controlled attenuator and a second lowpass filter LPF2. The output from LPF2 is DC centeret in DCN2 before being feed to the BB for demodulation.

The Highband signal chain is similar to the lowband.

#### Transmitter signal path

The I/Q signal from the BB is routed two the modulators for both Lowband and Highband. The output of the modulators is either terminated in a SAW filter (Z603) for the Lowband or a balun for the Highband. The signals from the SAW and Balun are then amplified in the Power Amplifier (PA) located in the Front End Module (FEM - N700) where the gain control takes place. In

order to control the TX level a sample of the signal is taken in the FEM and used in the power loop amplfier in Mjoelner to establish the right output power. The selection of which amplifier chain in the FEM to be active is controlled through the 4 controllines VC1, VC2, BS and Vtx.

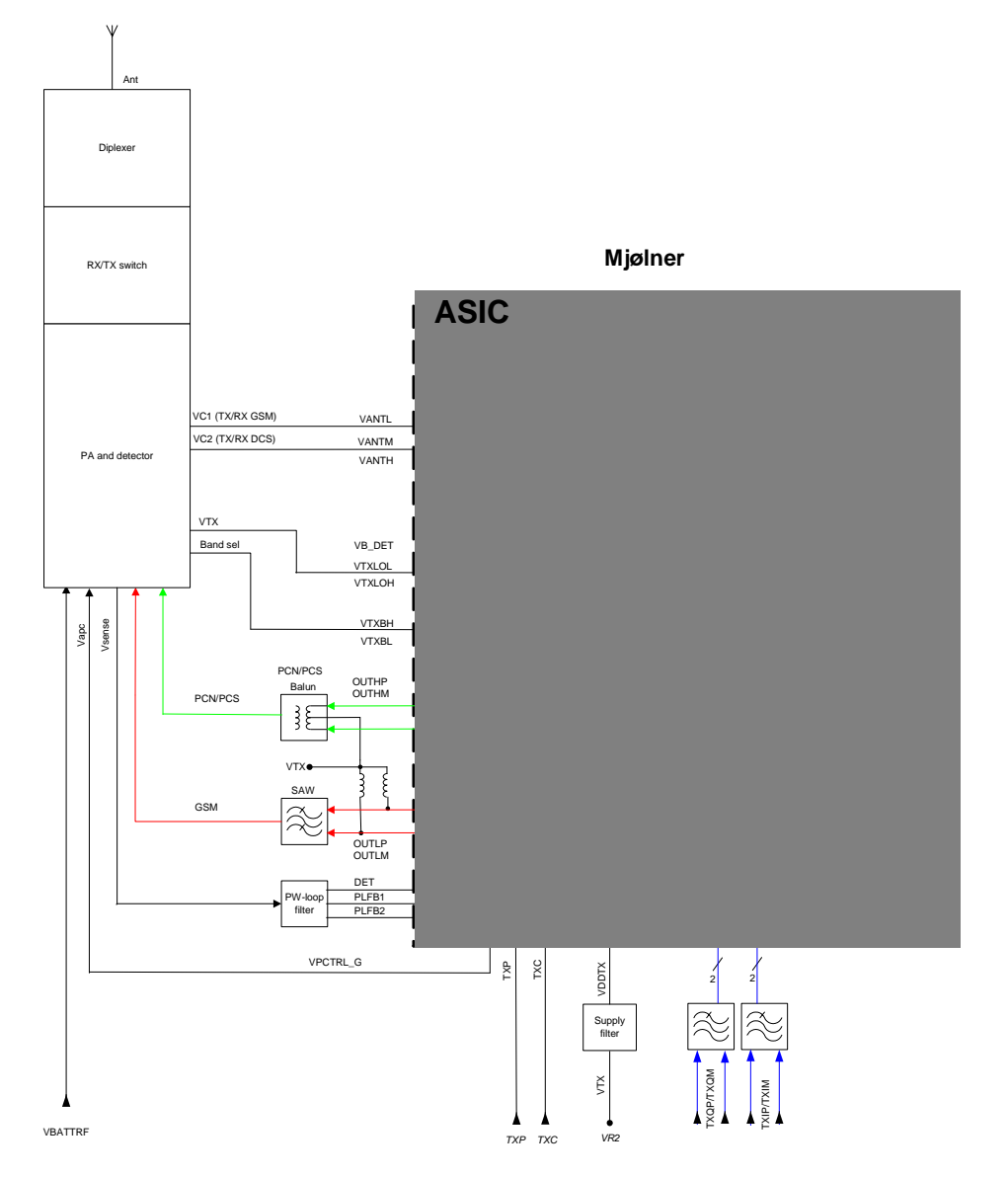

#### Figure 15: Transmitter signal path

## PLL

The PLL supplies Local Oscillator (LO) signals for the RX and TX-mixers. In order to be able to generate LO-frequencies for the required EGSM and PCN channels a regular synthesizer-circuit is used. All blocks for the PLL except for the VCO, reference X-tal and loopfilter is located in the Mjoelner IC, N600.

The reference frequency is generated by a 26MHz Voltage Controlled X-tal Oscillator (VCXO) located in the Mjoelner IC. Only the X-tal is external. 26MHz is supplied to BB where a divideby-2 circuit (located in the UPP IC) generates the BB-clock at 13MHz. The reference frequency is supplied to the reference divider (RDIV) where the frequency is divided by 65. The output of RDIV (400kHz) is used as reference clock for the Phase Detector ( $\varphi$ ).

The PLL synthesizer is a feedback control system controlling the phase and frequency of the LO-signal. Building blocks for the PLL are: Phase detector, Charge Pump, Voltage Controlled Oscillator (VCO), N-Divider and loopfilter. As mentioned earlier only the VCO and loopfilter is external to the Mjoelner IC.

The VCO (G600) is the component that actually generates the LO-frequency. Based on the control voltage input the VCO generates a signal, which is made differential through a balun. This signal is fed to the Prescaler and N-divider in Mjoelner, these 2 block together divide the frequency by a ratio based on the selected channel. The divider output is supplied to the phase detector which compares the frequency and phase to the 400kHz reference clock. Based on this comparison the phase detector controls the charge pump to either charge or discharge the capacitors in the loopfilter. By charging/discharging the loopfilter the control voltage to the VCO changes and the LO-frequency will change. Therefore the PLL will make the LO-frequency stay locked to the 26MHz VCXO frequency.

The loopfilter consists of the following components: C639-C641 and R618-R619.

The PLL is operating at twice the channel center frequency when transmitting or receiving in the PCN band. For the EGSM band the PLL is operating at 4-times the channel frequency. Therefore divide-by-2 and divide-by-4 circuits are inserted between the PLL output and LO-inputs to the PCN and EGSM mixers.

The frequency plan is shown in the figure below:

| Frequency<br>Band |    | Channel #             | System Frequency Band<br>[MHz] | PLL Frequency Band<br>[MHz] |
|-------------------|----|-----------------------|--------------------------------|-----------------------------|
| GSM<br>850        | RX | 128 – 251             | 869.2 - 893.8                  | 3476.8 – 3575.2             |
|                   | ТΧ |                       | 824.2 - 848.8                  | 3296.8 - 3395.2             |
| EGSM<br>900       | RX | 975 – 1023<br>1 – 124 | 925.2 – 959.8                  | 3700.8 - 3839.2             |
|                   | ТΧ |                       | 880.2 – 914.8                  | 3520.8 - 3659.2             |
| GSM<br>1800       | RX | 512 – 885             | 1805.2 – 1879.8                | 3610.4 – 3759.6             |
|                   | ТΧ |                       | 1710.2 – 1784.8                | 3420.4 - 3569.6             |
| PCN               | RX | 512 – 810             | 1930.2 – 1989.8                | 3860.4 - 3979.6             |
|                   | ТΧ |                       | 1850.2 – 1909.8                | 3700.4 - 3819.6             |

| Table | 1: | Frequency table |
|-------|----|-----------------|
|-------|----|-----------------|

According to the figures above the PLL must be able to cover the frequency range 3420.4MHz to 3839.2MHz for the GSM900/1800 and 3296.8 to 3979.6MHz for the GSM850/1900.

Figure 16:Frequency plan

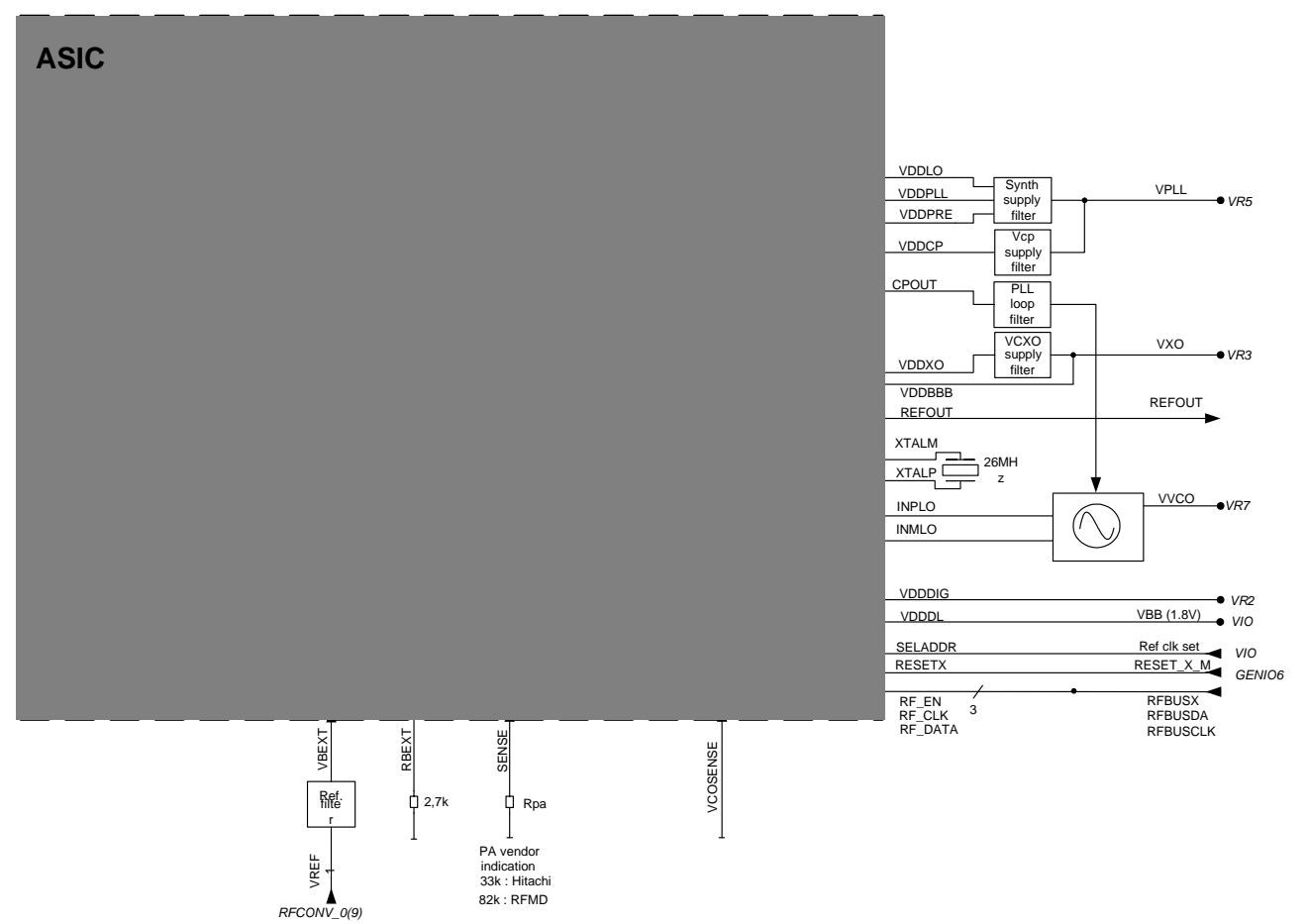

# RF Key component placement

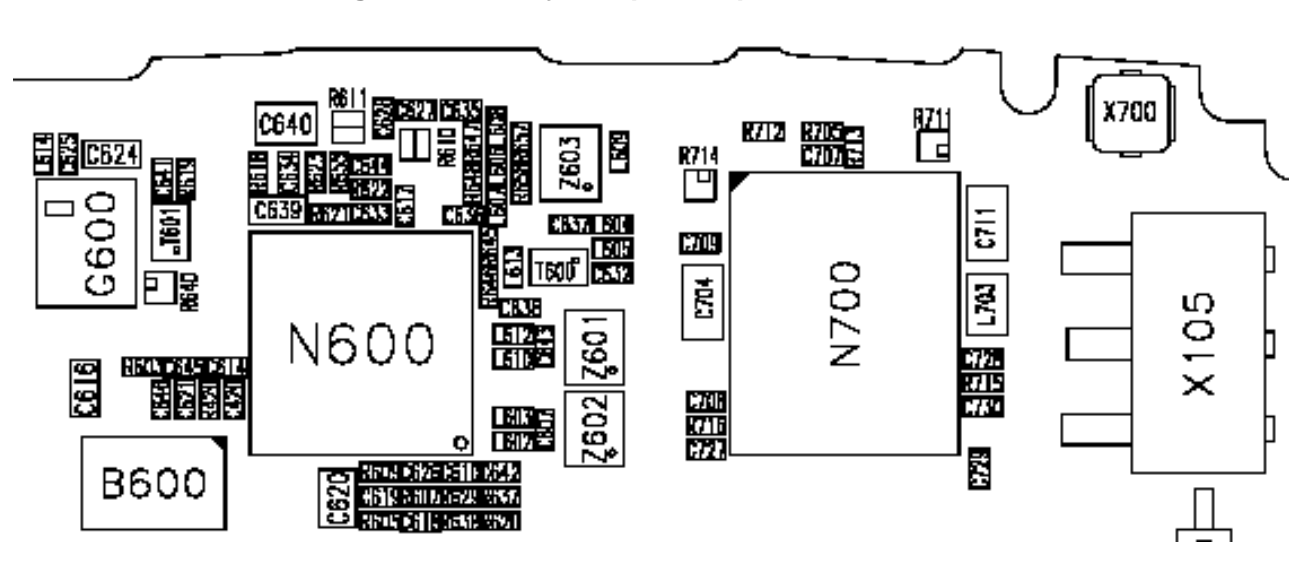

#### Figure 17:RF key component placement

#### Table 2: Key component placement tABLE

| N600 | Mjoelner RF IC         |                         |
|------|------------------------|-------------------------|
| Z601 | PCN RX SAW             | High band RX SAW filter |
| Z602 | EGSM RX SAW            | Low band RX SAW filter  |
| Z603 | EGSM TX SAW            | Low band TX SAW filter  |
| B600 | 26 MHz crystal         |                         |
| G600 | VCO ( 3.6 GHZ VCO )    |                         |
| N700 | Front End Module (FEM) |                         |
| X700 | RF connector           |                         |

# Troubleshooting

# Common circuit

The power supply and the synthesiser is common for RH53/54, except for the synthesiser ranges.

# Power Supply Configuration

All power supplies for the RF Unit are generated in the UEM IC (D200). All power outputs from this IC have a decoupling capacitor at which the supply voltage can be checked.

The power supply configuration used in the phone is shown in the block diagram below:

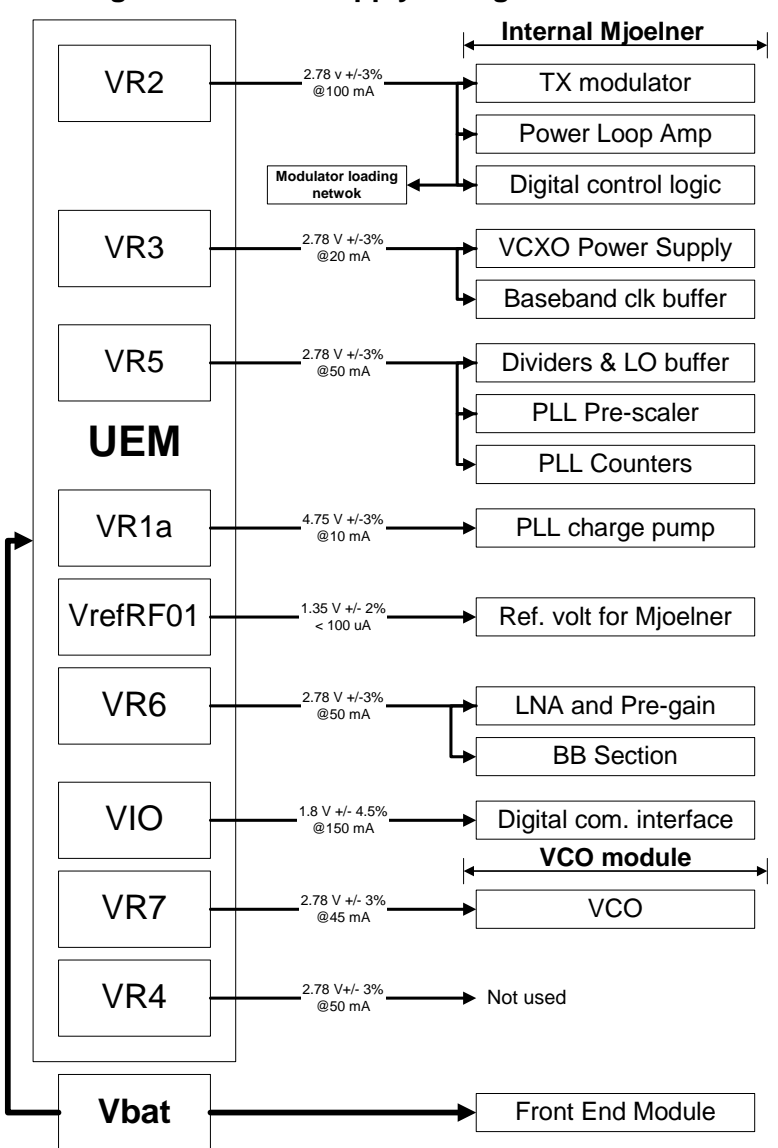

Figure 18: Power supply configuration

| Table 3: Supply names |                    |       |      |       |      |
|-----------------------|--------------------|-------|------|-------|------|
| Supply<br>name RF     | Supply<br>name UEM | Min   | Тур  | Мах   | Unit |
| VCP                   | VR1A               | 4.54  | 4.75 | 4.9   | V    |
| VTX                   | VR2                | 2.64  | 2.78 | 2.86  | V    |
| VXO                   | VR3                | 2.64  | 2.78 | 2.86  | V    |
| VPLL                  | VR5                | 2.64  | 2.78 | 2.86  | V    |
| VRX                   | VR6                | 2.64  | 2.78 | 2.86  | V    |
| VVCO                  | VR7                | 2.64  | 2.78 | 2.86  | V    |
| VBB                   | VIO                | 1.72  | 1.8  | 1.88  | V    |
| VREF2                 | VrefRF01           | 1.334 | 1.35 | 1.366 | V    |
| VBATT                 | BATTERY            | 3.1   | 3.6  | 5.2   | V    |

The names to the left are the signal names used on the RF schematics

See the picture below for measuring points at the UEM (D200).

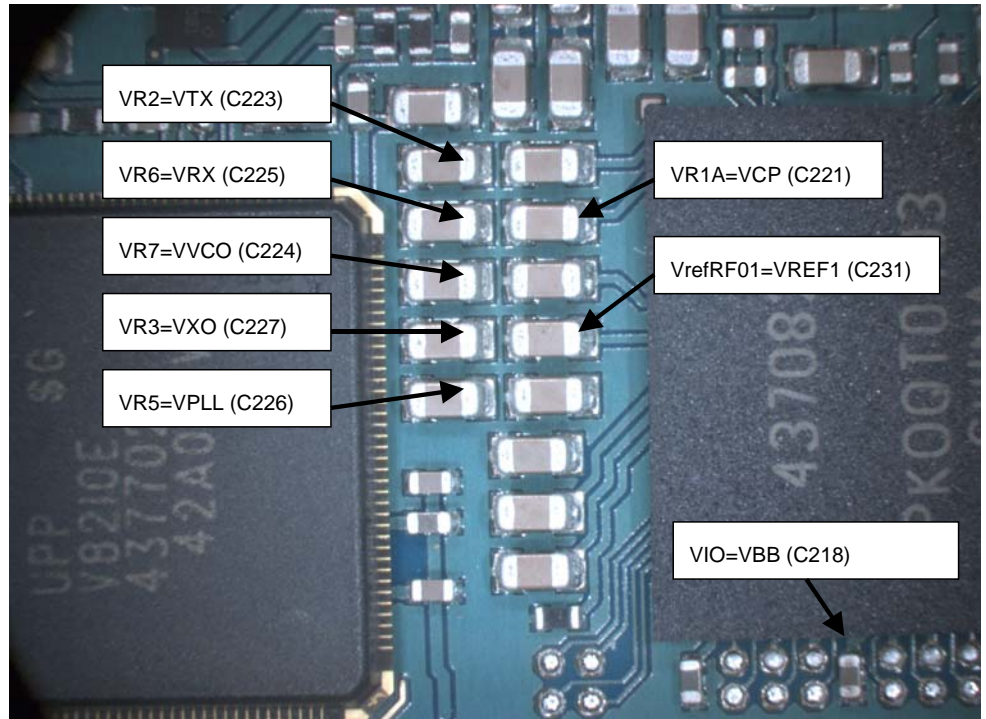

#### Figure 19: UEM measuring points

There is only one PLL synthesizer generating Local Oscillator frequencies for both RX and TX in both bands (Lowband and Highband). The VCO frequency is divided by 2 for Highband operation or by 4 for Lowband operation inside the Mjoelner IC.

# General instructions for Synthesizer troubleshooting

Start the Phoenix-Service-Software and Select:ProductRH53/54 or scan

Select:Testing RF Controls Band XX, se table below Active UnitRX Operation ModeContinuous RX/TX ChannelYY se table below

The signal from the VCO is measured at R640 using a spectrum analysator and a 500 hm passive probe. The frequency should be as found in the table below and the power should be around -20 dBm.

| ZZ    | XX      | ΥY  | PLL frequency [MHz] |  |
|-------|---------|-----|---------------------|--|
| RH-54 | GSM850  | 189 | 3525.6              |  |
| RH-53 | GSM900  | 36  | 3768.8              |  |
| RH-53 | GSM1800 | 700 | 3685.6              |  |
| RH-54 | GSM1900 | 661 | 3920                |  |

#### Table 4: Frequency table

# 26 MHz Reference Oscillator (VCXO)

The 26 MHz oscillator is located in the Mjoelner IC (N600). The coarse frequency for this oscillator is set by an external crystal (B600). The reference oscillator is used as a reference frequency for the PLL synthesizer and as the system clock for BaseBand. The 26MHz signal is divided by 2 to achieve 13MHz inside the UPP IC (D400). The 26 MHz signal from the VCXO can be measured by probing R420 at the end towards the UPP, see "Measurement points for the Synthesizer". The level at this point is approx. 700mVpp. Frequency of this oscillator is adjusted by changing the AFC-register inside the Mjoelner IC. This is done via the Mjoelner serial interface.

#### Example Signal Measured at VCXO output (R420)

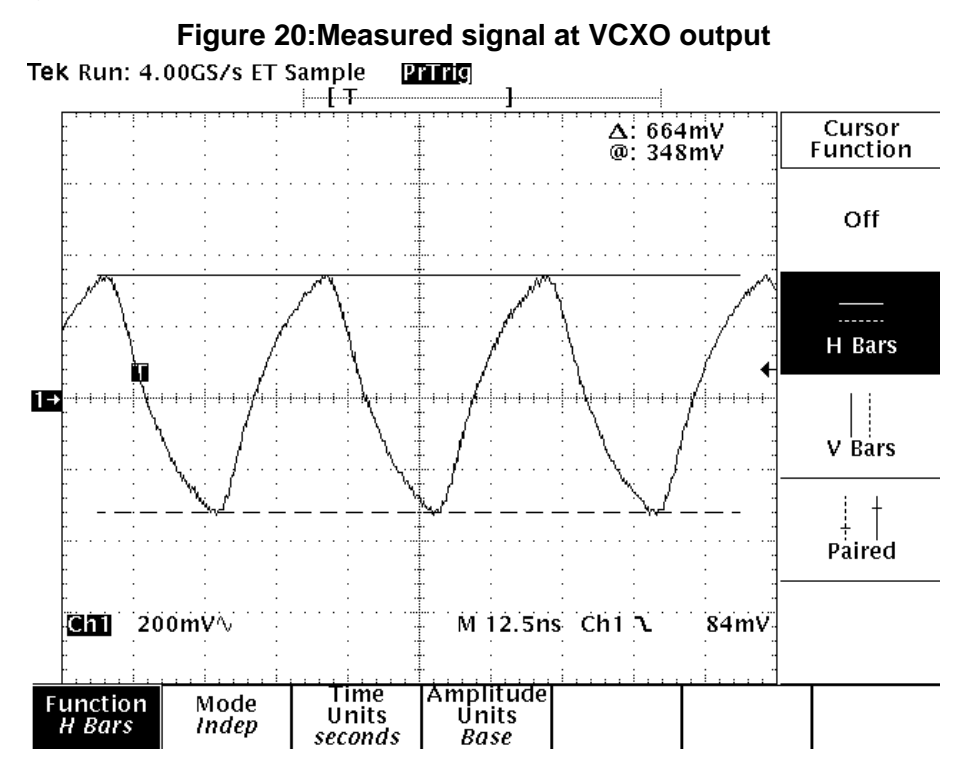

#### VCO

The VCO is generating frequencies in the range of 3420.4MHz – 3839.2 MHz for the RH-53 and in the range 3296.8 to 3979.6 MHz for RH-54 when the PLL is running. The output frequency from the VCO is led to the Local oscillator input of the Mjoelner IC (N600), where the frequency is divided either by 2 or 4 in order to generate all channels in EGSM and PCN respectively. Frequency of the VCO is controlled by a DC-voltage (Vctrl) coming from the loop-filter. The loopfilter consists of the components R618, R619 and C639-C641. Range of the Vctrl when the PLL is running (locked) is 0.4V – 4.3V. Even if the PLL is not in locked state (Vctrl out of range) there is some frequency at the output of the VCO (G600), which is between 3 and 4 GHz. This is true if the VCO is working and if the VCO power supply is at present (2.7V).

# Troubleshooting chart for the Synthesizer

#### Figure 21: Troubleshooting chart for synthesizer

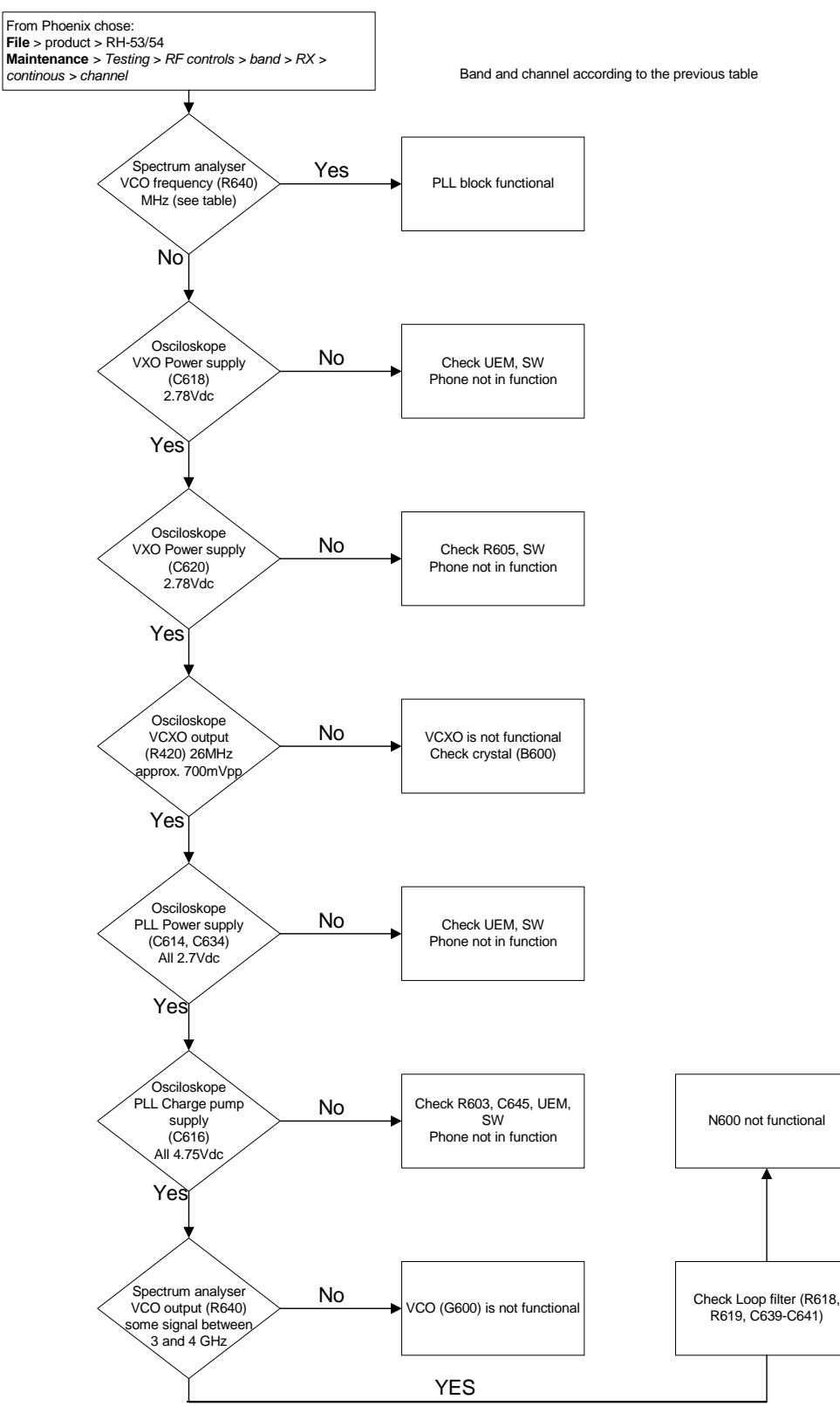

If the phone stops working a short time after the power is turned ON, a possible reason for this might be the 26MHz system clock signal is not getting to the UPP clock-input in BaseBand. In this case check the following:

Turn on the phone and check

VCXO Power supply (C620) = 2.7V

VCXO output (R420 - end not connected to C420) is 26MHz and approx. 700mVpp

If this is not the case check the reference crystal (B600) and Mjolner (N600) as well as R420, R426, C420, C426.

#### Measurement points for the Synthesizer

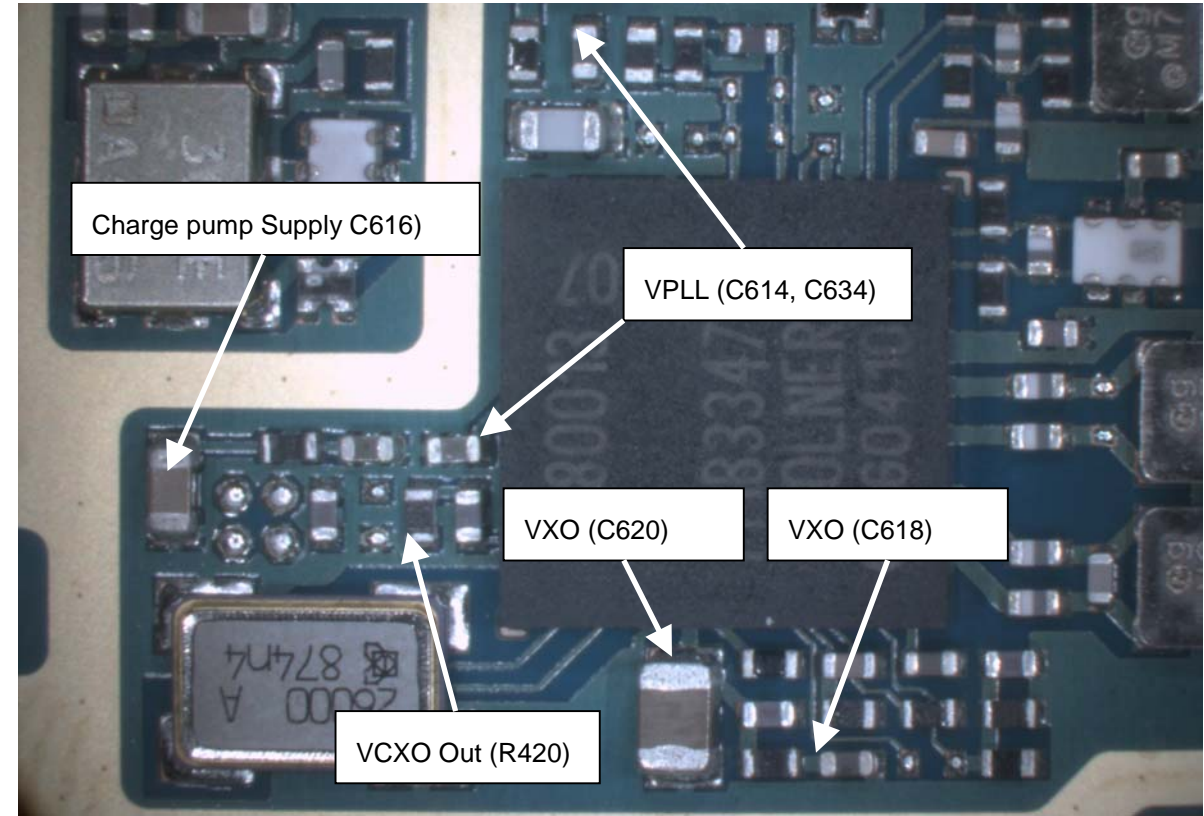

Figure 22:Measurement points for Synthesizer

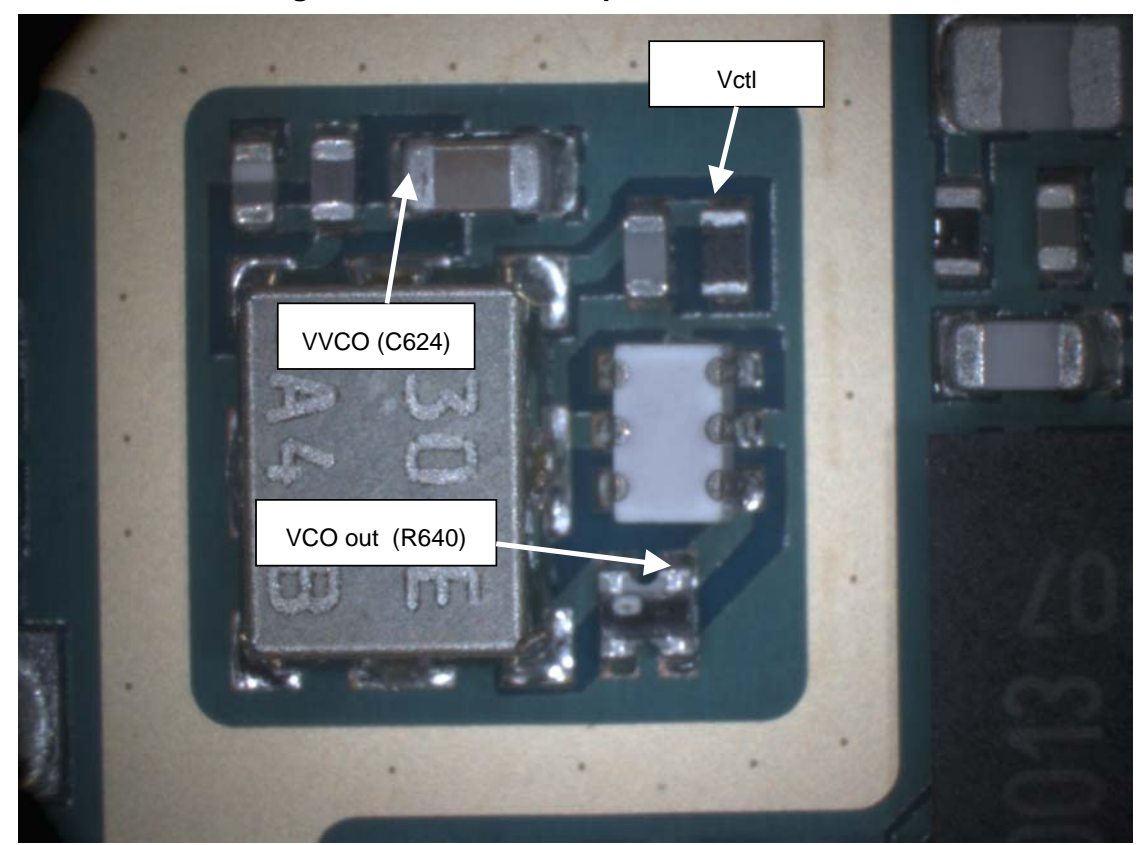

Figure 23:Measurement points for the VCO

[This page left intentionally blank]
## **Receiver Troubleshooting**

## Front End Module (FEM) control signals

Depending on the vendor of the Front End Module (FEM), different timing of the control signals are present. The SW suppoerts both FEMs. R629 tells the SW which FEM control should be active. Renesas FEM control is used when R629 is 18K and RFMD FEM control is used when R629 is 82K.

If the FEM is exchanged with an other type, the R629 must be changed, too.

Renesa FEM logic

|              | U       |         |       |       |
|--------------|---------|---------|-------|-------|
| Mode         | Vtx     | BS      | VC1   | VC2   |
|              | VTX_B_P | VTX_B_P | Vant1 | Vant2 |
| Low Band RX  | 0       | 0       | 0     | 0     |
| Low Band TX  | 1       | 0       | 1     | 0     |
| High Band RX | 0       | 1       | 0     | 0     |
| High Band TX | 1       | 1       | 0     | 1     |

#### Table 5: Renesa FEM logic

RFMD FEM logic

#### Table 6: RFMD FEM logic

|              | Vtx     | BS      | VC1   | VC2   |
|--------------|---------|---------|-------|-------|
| Mode         | VTX_B_P | VTX_B_P | Vant1 | Vant2 |
| ldle         | 0       | 0       | 0     | 0     |
| Low Band RX  | 0       | 0       | 1     | 0     |
| Low Band TX  | 1       | 0       | 1     | 0     |
| High Band RX | 0       | 1       | 1     | 0     |
| High Band TX | 1       | 1       | 1     | 0     |

## Measurements points

Measurement points for the receiver

Figure 24:Measurement points for the FEM

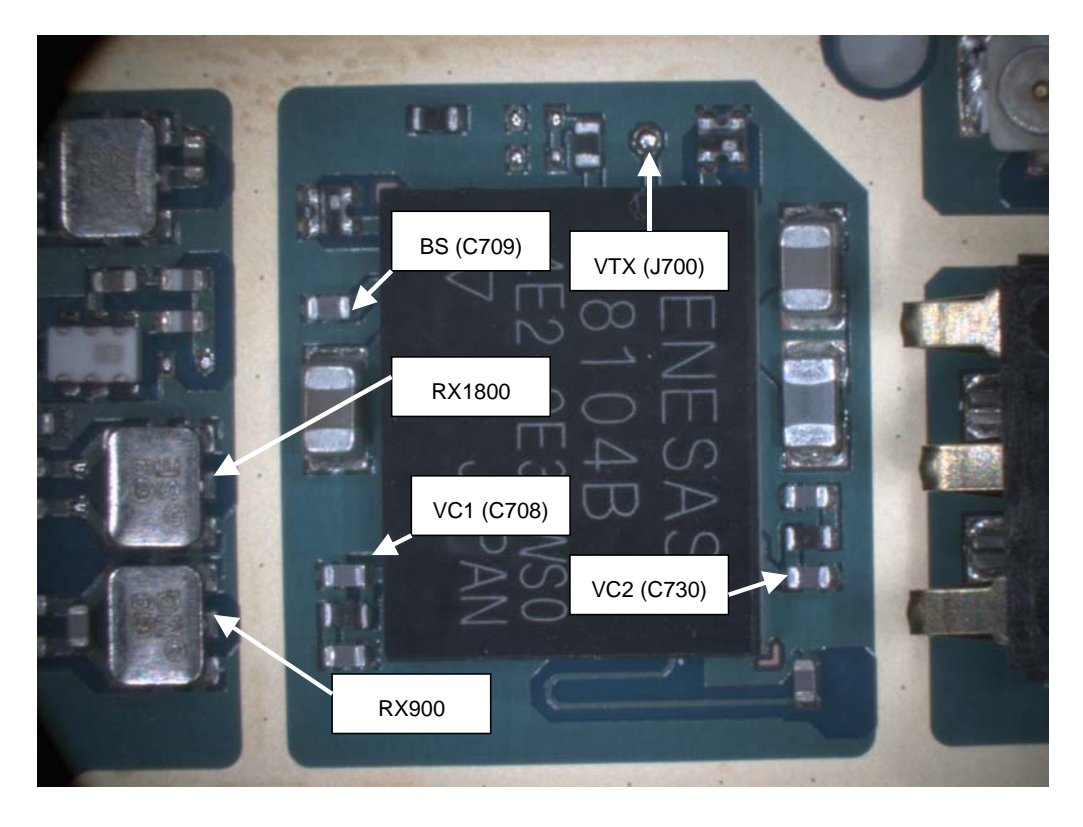

Figure 25:RX interface points between N600/SAW filters

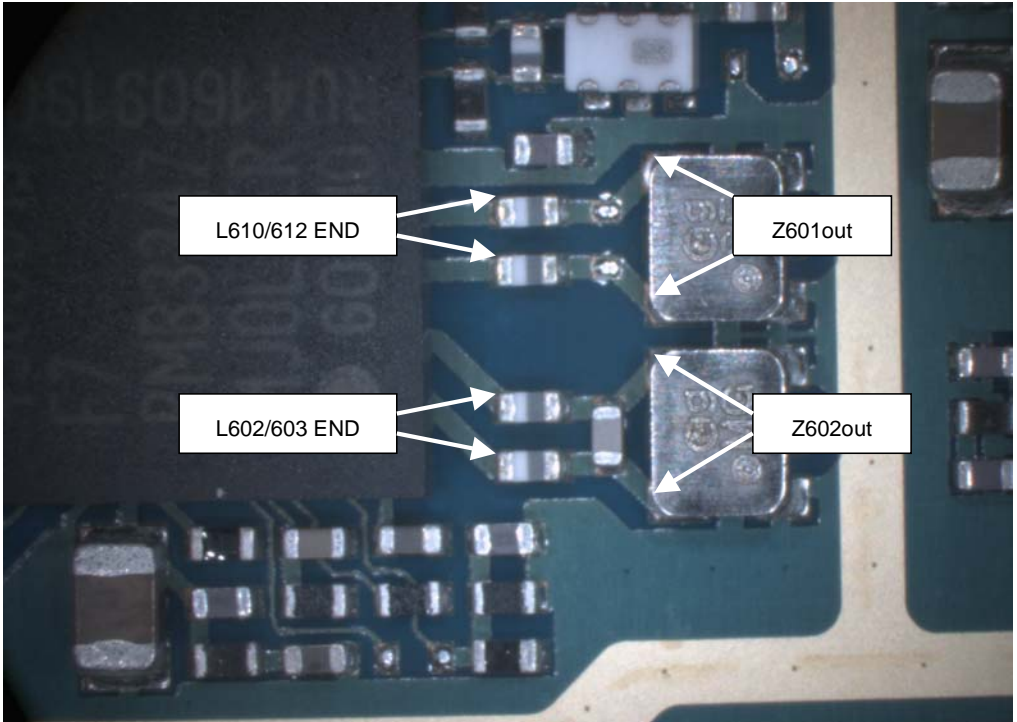

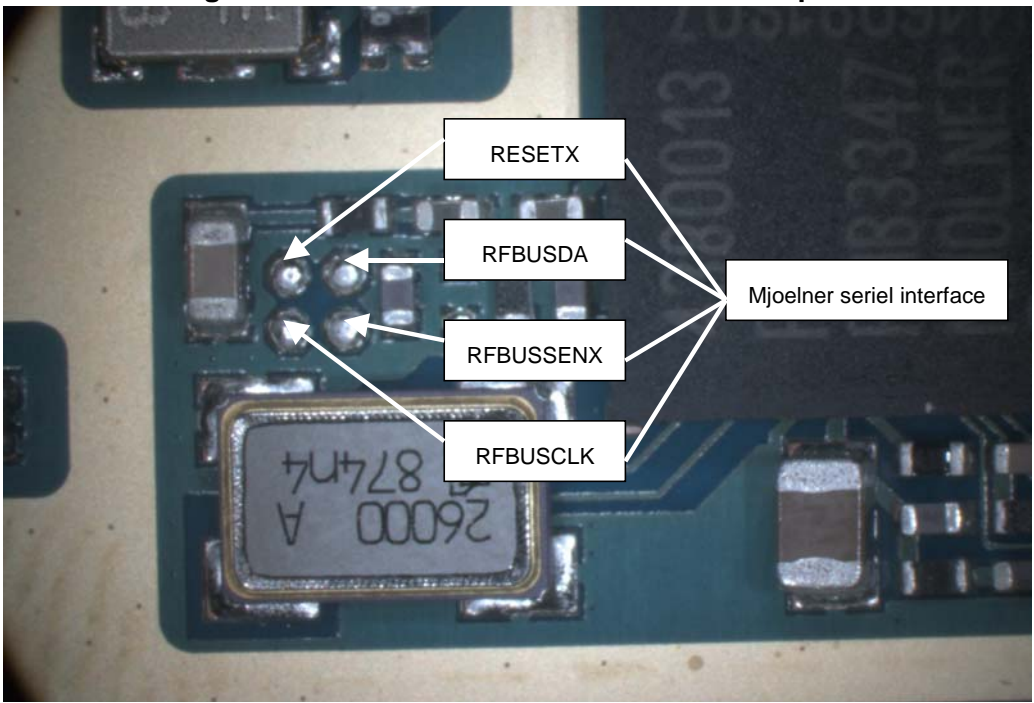

Figure 26:Serial Bus interface measurement points

Figure 27:I/Q measurement points

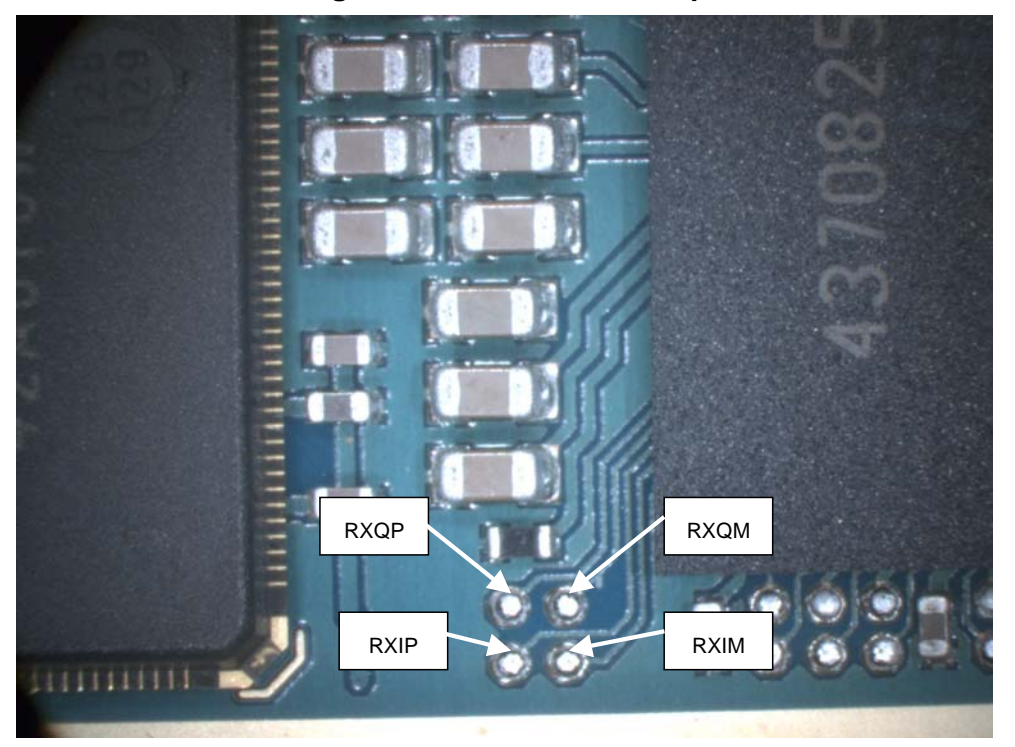

General Instructions for GSM850 RX Troubleshooting Connect the phone to a PC with the module repair jig. Start Phoenix and establish connection to the phone

Select->File

->Scan for product->CTRL-R

Select->

Testing ->

**RFcontrols** 

Select:

| Та              | Table 7: Band values |  |  |  |
|-----------------|----------------------|--|--|--|
| Band:           | GSM850               |  |  |  |
| Active Unit:    | RX                   |  |  |  |
| Operation Mode: | Continuous           |  |  |  |
| Rx/Tx Channel:  | 190                  |  |  |  |
| AGC:            | 9                    |  |  |  |

The setup should now look like this:

#### Figure 28:RF controls

| 🔞 RF Controls        |                   |                            |
|----------------------|-------------------|----------------------------|
| Common GSM RF Contr  | ol Values         |                            |
| Active Unit: Rx      | Px/Tx Channe      | el: 190 881.600000         |
| Band: GSN            | 1 850 🔽 A         | FC: 3153                   |
| Operation Mode: Con  | tinuous 💌         |                            |
| - RX Control Values  |                   |                            |
| Monitor Channel: 190 | 881.600000        |                            |
| AGC: 9: FEG_ON - 6 d | B + const_BB_gain |                            |
| TX Control Values    |                   |                            |
| Edge: Off            | 🗾 🛛 🛨 Tx Data Typ | pe: 🗚 1 👻                  |
| Tx PA Mode: High     | Tx Power Lev      | el: 5 💌                    |
|                      |                   | <u>C</u> lose <u>H</u> elp |

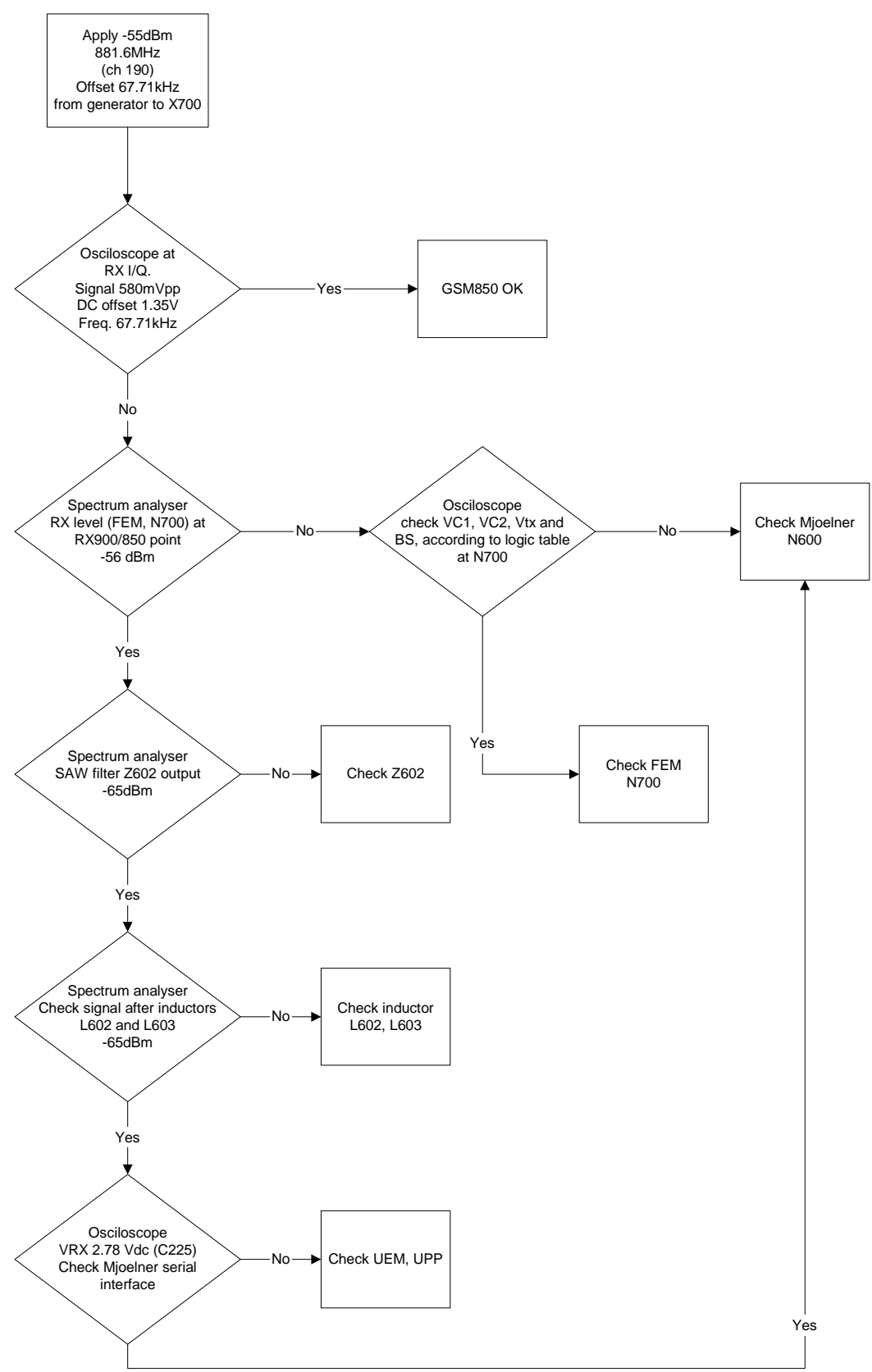

Figure 29:Troubleshooting chart for GSM850 receiver

RH-53/54

By measuring with an oscilloscope at RXIP or RXQP on a working GSM 850 receiver this picture should be seen

Signal amplitude peak-peak 588 mV

DC offset 1.33 V

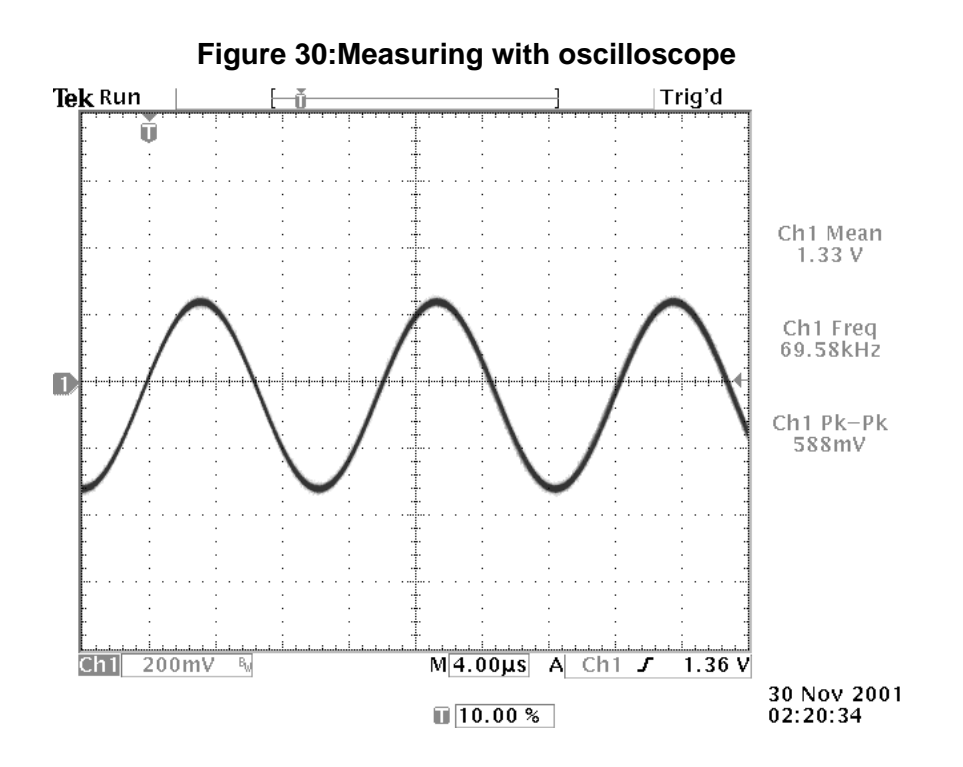

## General Instructions for GSM1900 RX Troubleshooting

Connect the phone to a PC with the module repair jig. Start Phoenix and establish connection to the phone

Select->File

->Scan for product->CTRL-R

Select->

Testing ->

**RFcontrols** 

Select:

| Band:           | GSM1900    |
|-----------------|------------|
| Active Unit:    | RX         |
| Operation Mode: | Continuous |
| Rx/Tx Channel:  | 661        |
| AGC:            | 9          |

#### Table 8: Band values

The setup should now look like this:

## Figure 31:Control values

| 🔞 RF Controls       |                     |                 |          | <u> </u>    |
|---------------------|---------------------|-----------------|----------|-------------|
| Common GSM RF       | Control Values —    |                 |          |             |
| Active Unit:        | Px 💌                | Px/Tx Channel:  | 661      | 1960.000000 |
| Band:               | GSM 1900 -          | AFC:            | 3153     |             |
| Operation Mode:     | Continuous          | ]               |          |             |
| - RX Control Values |                     |                 |          |             |
| Monitor Channel:    | 661 1960.000        | 000             |          |             |
| AGC: 9: FEG_0       | N - 6 dB + const_BB | l_gain          | <b>•</b> |             |
| TX Control Values   |                     |                 |          |             |
| Edge:               | Off 💌               | Tx Data Type:   | All 1    | *           |
| Tx PA Mode:         | High 💌              | Tx Power Level: | 5        | -           |
|                     |                     | <u>C</u> lo     | se       | Help        |

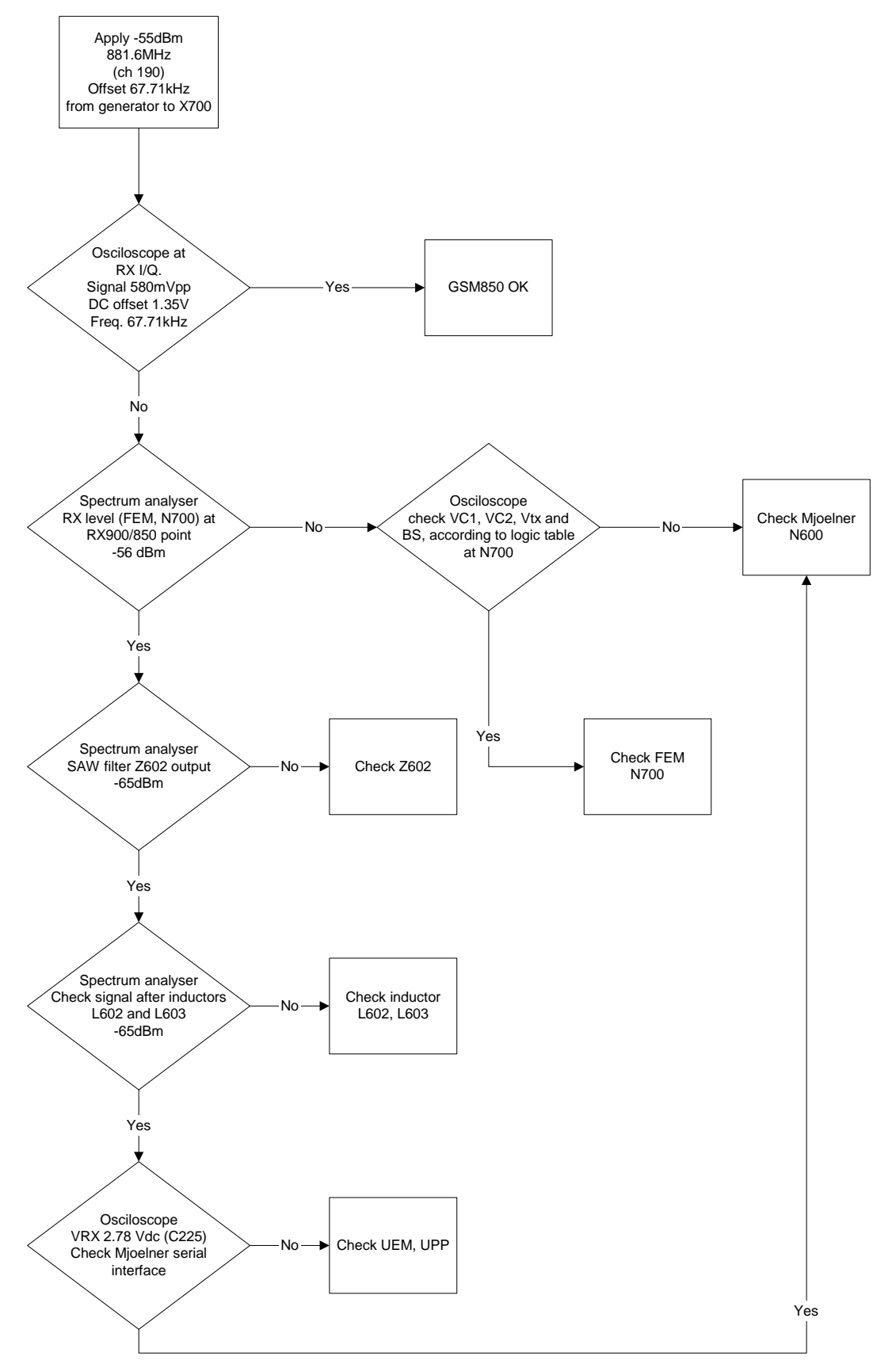

Figure 32:Troubleshooting chart for GSM1900 receiver

By measuring with an oscilloscope at RXIP or RXQP on a working GSM1900 receiver this picture should be seen

Signal amplitude peak-peak 588 mV

DC offset 1.33

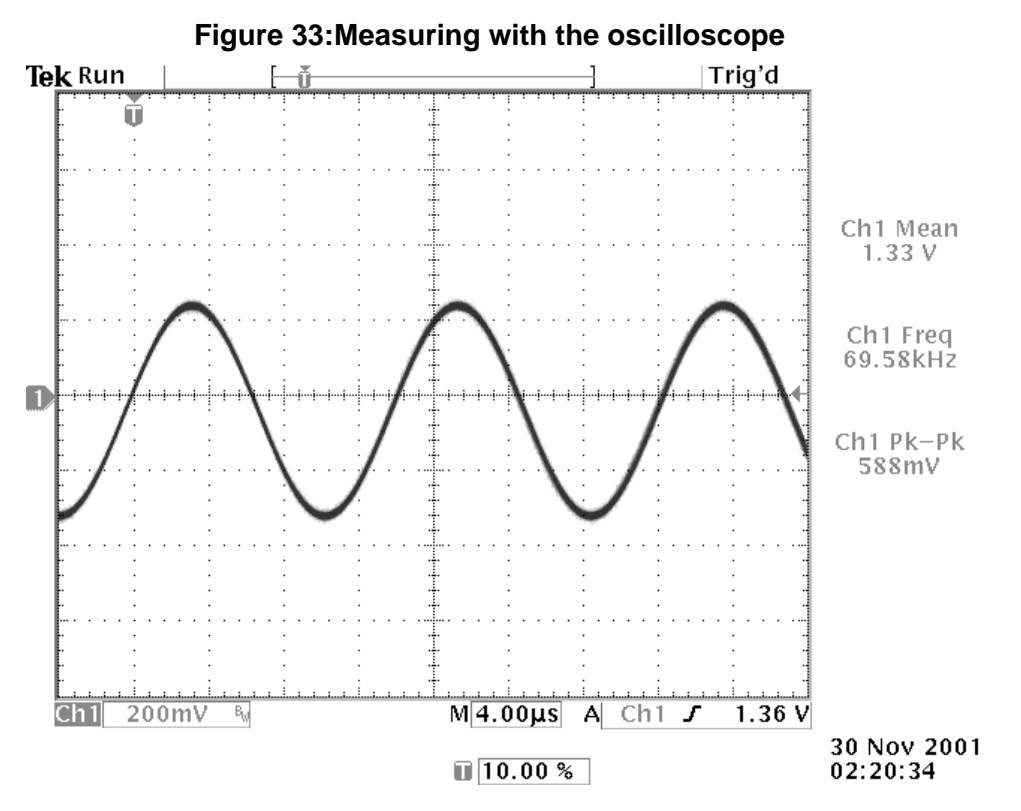

## RH-53 Receiver

General Instructions for GSM900 RX Troubleshooting Connect the phone to a PC with the module repair jig. Start Phoenix and establish connection to the phone

Select->File

->Scan for product->CTRL-R

Select->

Testing ->

**RFcontrols** 

Select:

| Band:           | GSM900     |
|-----------------|------------|
| Active Unit:    | RX         |
| Operation Mode: | Continuous |
| Rx/Tx Channel:  | 37         |
| AGC:            | 9          |

The setup should now look like this:

#### Figure 34:Control values

**Table 9: Band values** 

| 🔞 RF Controls        |                   |               |         | _ 🗆 🗙  |
|----------------------|-------------------|---------------|---------|--------|
| Common GSM RF Contr  | ol Values         |               |         |        |
| Active Unit: Rx      | ▪ Rx              | /Tx Channel:  | 37 942. | 400000 |
| Band: GSN            | / 900 💽           | AFC:          | 3153    | R      |
| Operation Mode: Con  | tinuous 💌         |               |         |        |
| RX Control Values    |                   |               |         |        |
| Monitor Channel: 37  | 942.400000        |               |         |        |
| AGC: 9: FEG_ON - 6 d | B + const_BB_gaiı | n             | •       |        |
| TX Control Values    |                   |               |         |        |
| Edge: Off            | т 👻               | Tx Data Type: | All 1   | +      |
| Tx PA Mode: High     | Tx Tx             | Power Level:  | 5 💌     |        |
|                      |                   | <u>los</u>    | ;e      | Help   |

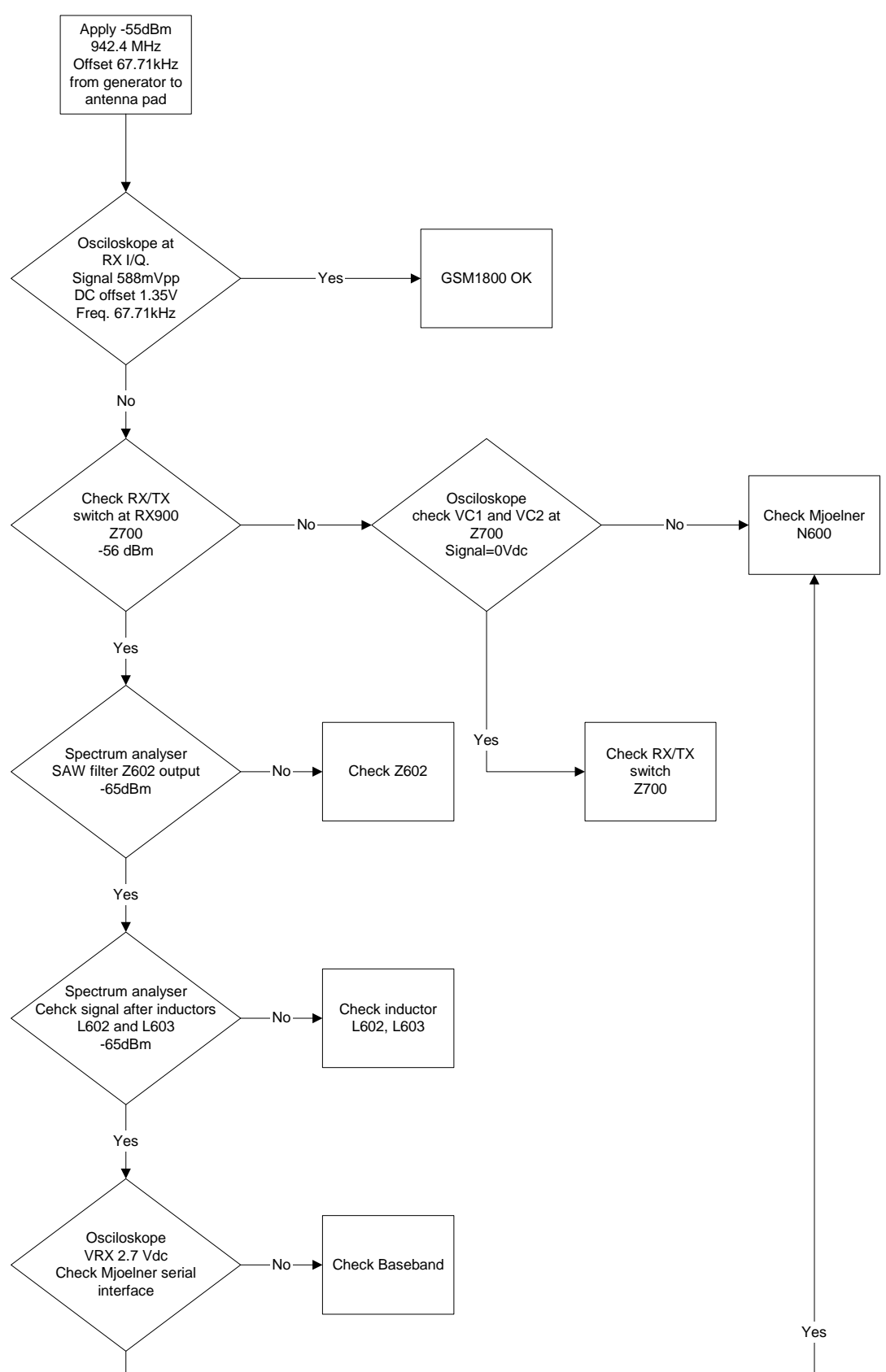

Figure 35:Troubleshooting chart for GSM900 receiver

By measuring with an oscilloscope at RXIP or RXQP on a working GSM900 receiver this picture should be seen

Signal amplitude peak-peak 588 mV

DC offset 1.33 V

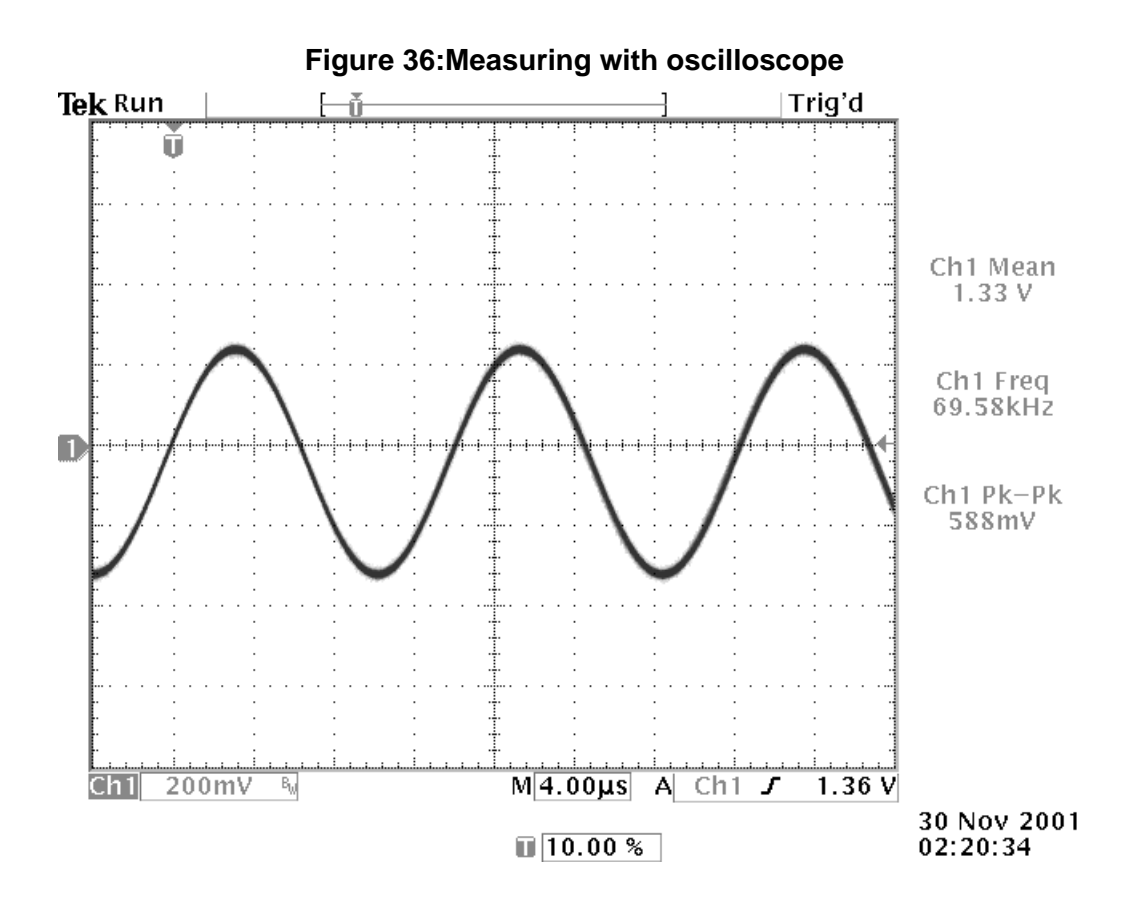

General Instructions for GSM1800 RX Troubleshooting

Connect the phone to a PC with the module repair jig.

Start Phoenix and establish connection to the phone

Select->File

->Scan for product->CTRL-R

Select->

Testing ->

RFcontrols

#### Select:

## Table 10: Band values

| Band:           | GSM1800    |
|-----------------|------------|
| Active Unit:    | RX         |
| Operation Mode: | Continuous |
| Rx/Tx Channel:  | 700        |
| AGC:            | 9          |

The setup should now look like this:

## Figure 37:Rf controls

| 🔞 RF Controls     |                    |                 |        | <u>_ 🗆 X</u>     |
|-------------------|--------------------|-----------------|--------|------------------|
| Common GSM RF     | Control Values     |                 |        | i                |
| Active Unit:      | Rx 💌               | Rx/Tx Channel:  | 700 18 | 42.800000        |
| Band:             | GSM 1800 💌         | AFC:            | 3153   | $\triangleright$ |
| Operation Mode:   | Continuous 💌       |                 |        |                  |
| RX Control Values |                    |                 |        |                  |
| Monitor Channel:  | 700 1842.8000      | 00              |        |                  |
| AGC: 9: FEG_ON    | I-6 dB + const_BB_ | gain            | •      |                  |
| TX Control Values |                    |                 |        |                  |
| Edge:             | Off 👻              | Tx Data Type:   | All 1  | *                |
| Tx PA Mode:       | High 💌             | Tx Power Level: | 5 💌    |                  |
|                   |                    | <u>C</u> lo     | se     | Help             |

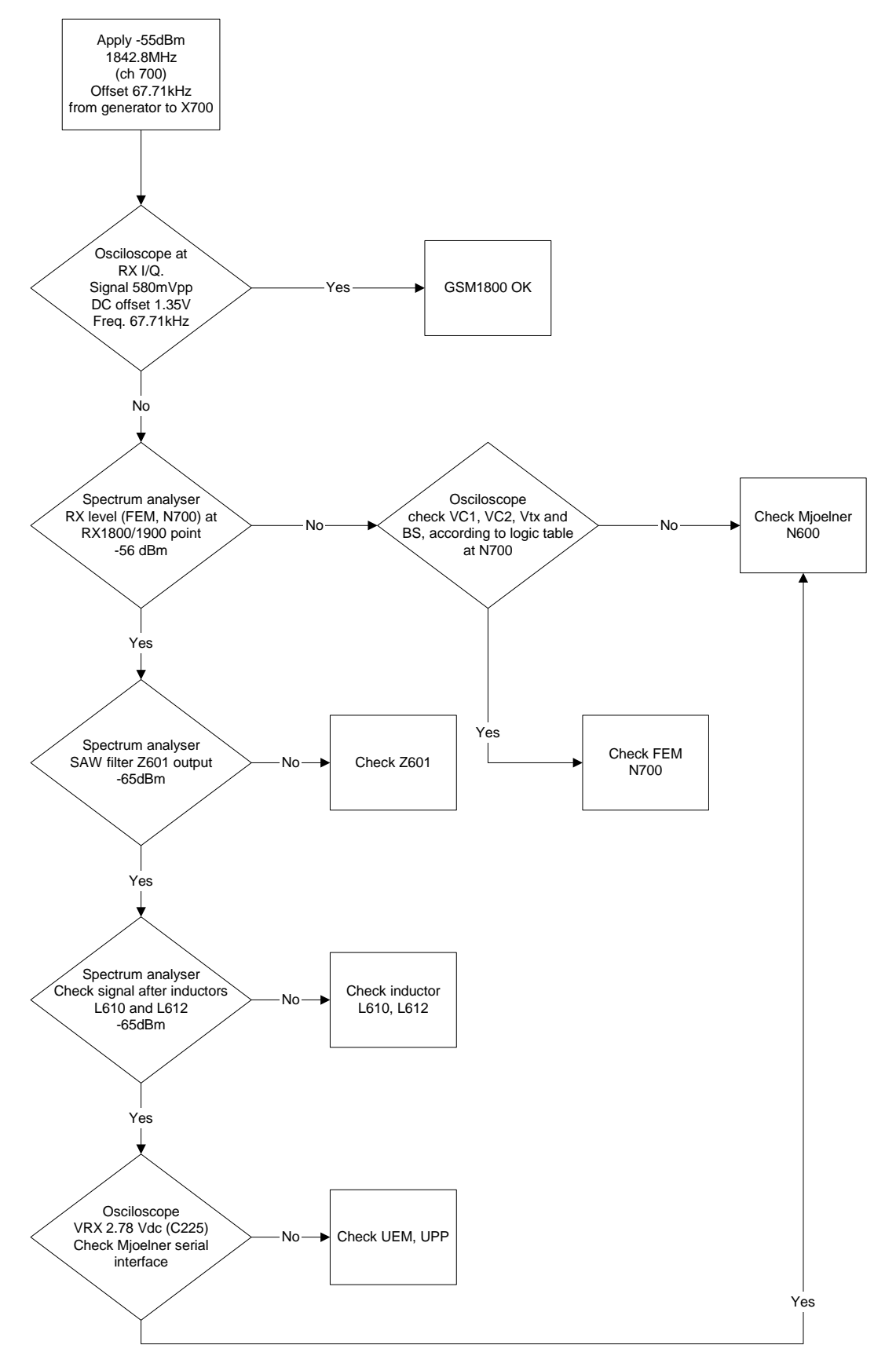

Figure 38:Troubleshooting chart for GSM1800 receiver

By measuring with an oscilloscope at RXIP or RXQP on a working GSM1800 receiver this picture should be seen

Signal amplitude peak-peak 588 mV

DC offset 1.33

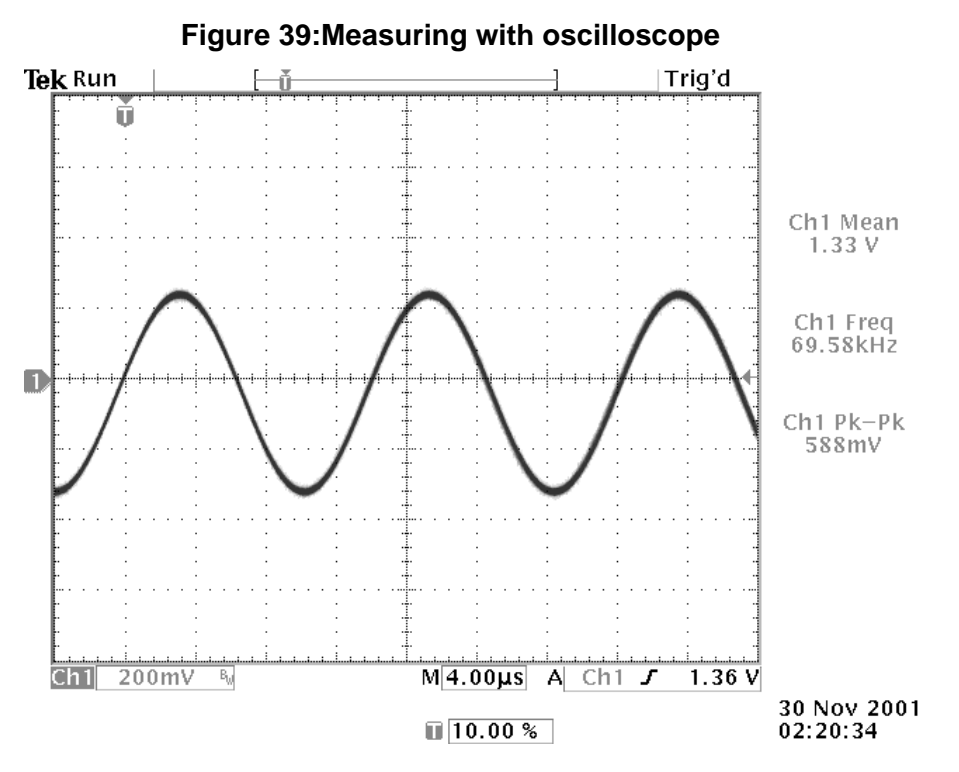

[This page left intentionally blank]

## **RH-53/54 Transmitter Troubleshooting**

The troubleshooting of the transmitter for the different phones is similar, meaning that the low band, 850/900 MHz, has similar values and the high band, 1800/1900 MHz, has similar values. The only differences are which selection of product done in Phoenix.

Measurement points for the transmitter

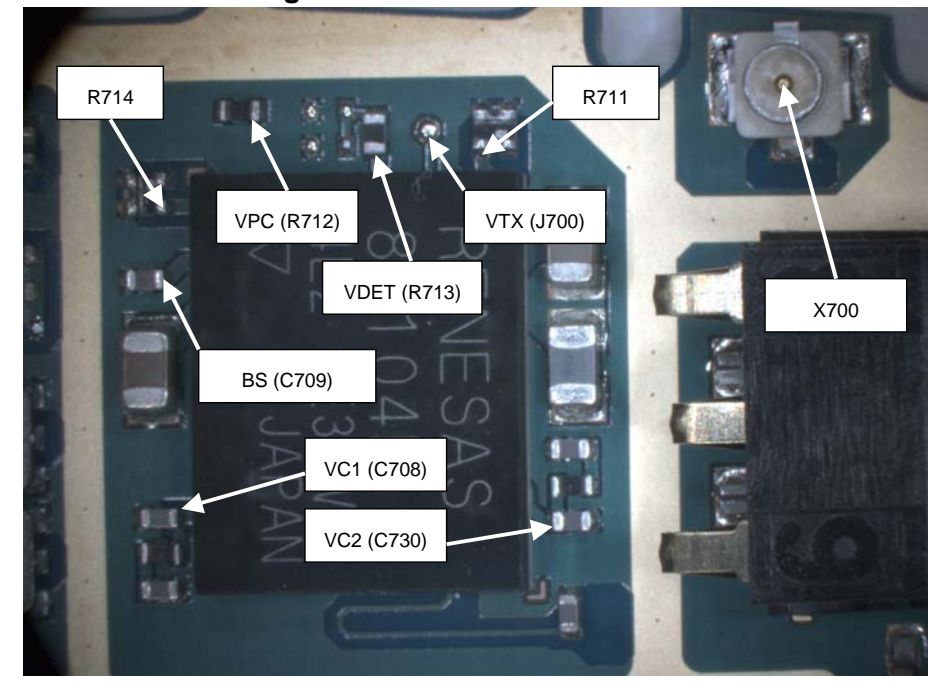

Figure 40:Front End Module FEM

Figure 41:MjoelnerN600 test points

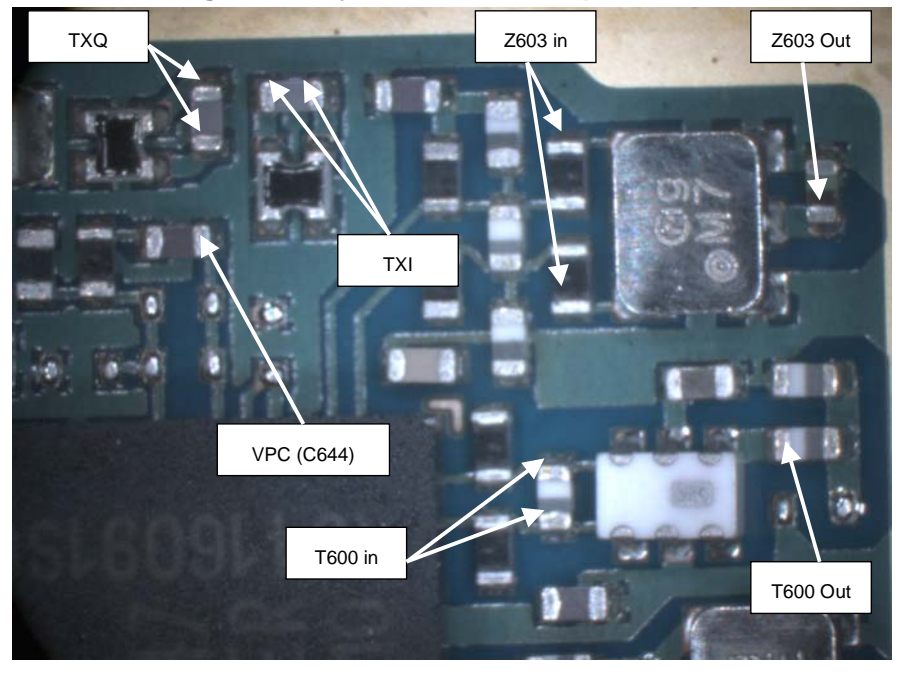

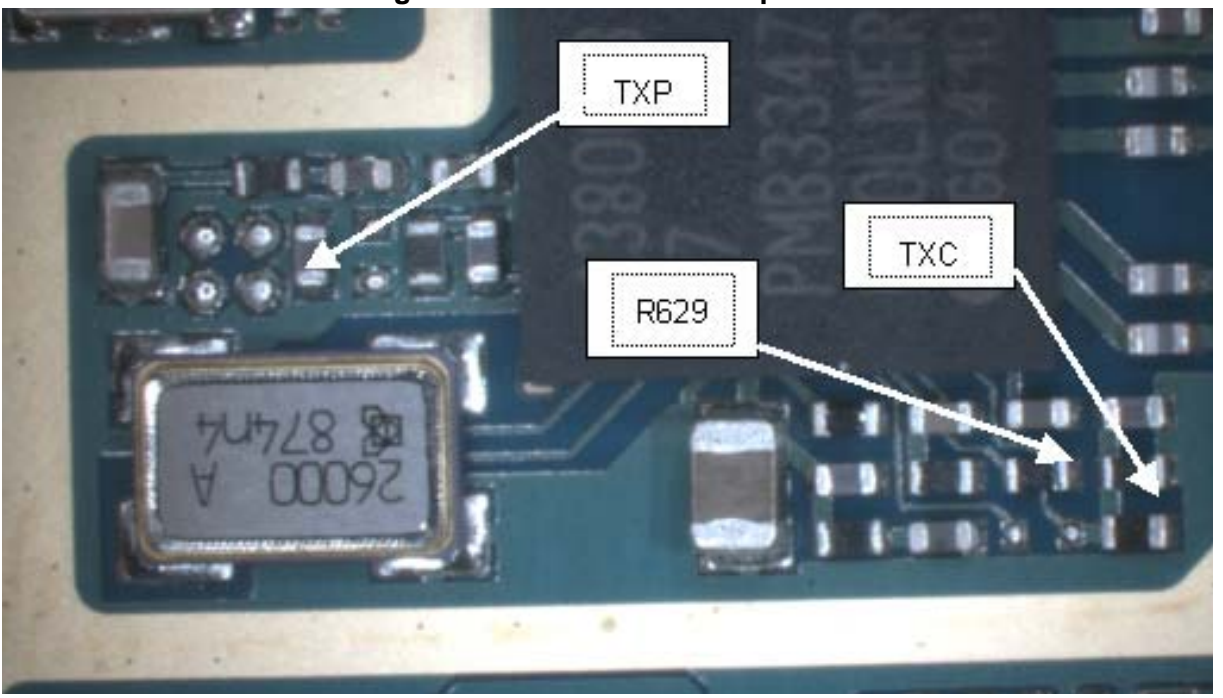

#### Figure 42:TXP and TXC test points

#### General instructions for TX troubleshooting

Apply an RF-cable to the RF-connector to allow the transmitted signal act as normal. RF-cable should be connected to measurement equipment or to at least a 10-dB attenuator, otherwise the PA may be damaged.

Start Phoenix Service Software and:

Establish a connection to the phone e.g. FBUS.

Select->File

->Scan for product->CTRL-R

Select->

Testing ->

**RFcontrols** 

Select:

## Table 11: Band values

| Band:           | XX     |
|-----------------|--------|
| Active Unit:    | ТХ     |
| Operation Mode: | Burst  |
| Rx/Tx Channel:  | YY     |
| TX Power level  | ZZ     |
| TX Data Type    | Random |

Select "XX", "YY" and "ZZ" according to the table below

#### Table 12: Values

| Phone | ХХ      | YY  | ZZ |
|-------|---------|-----|----|
| RH-54 | GSM850  | 189 | 5  |
| RH-53 | GSM900  | 37  | 5  |
| RH-53 | GSM1800 | 700 | 0  |
| RH-54 | GSM1900 | 661 | 0  |

Your screen should look like this:

#### Figure 43:Control values

| 🔞 RF Controls     |                     |                 |         | <u>_   ×</u> |
|-------------------|---------------------|-----------------|---------|--------------|
| Common GSM RF     | Control Values      | Rx/Tx Channel:  | 37 8    | 397,400000   |
| Band:             | GSM 900 -           | ] AFC:          | 3153    |              |
| Operation Mode:   | Burst               | ·               |         |              |
| RX Control Values | 37 942.4000         | 100             |         |              |
| AGC: 14:FEG_C     | IN + 24 dB + const_ | .BB_gain        | <u></u> |              |
| TX Control Values |                     |                 |         |              |
| Edge:             | Off 💌               | Tx Data Type:   | Random  | -            |
| Tx PA Mode:       | High 💌              | Tx Power Level: | 5 💌     | ]            |
|                   |                     | <u>C</u> lo     | se      | <u>H</u> elp |

RH-53/54

Measure the output power of the phone; it should be around 32.5 dBm for low band and 29.5 dBm for highband. Remember the loss in the jig; around 0 dB for the low band and 0.1 dB for the high band.

## Troubleshooting chart for GSM900 transmitter

For the spectrum analyzer measurements in the following chart use the 500ohm passive probe giving an approximately 20 dB lower reading than indicate in the following figures. Since the signal measured is bursted it is advised to set the analyzer to maxhold.

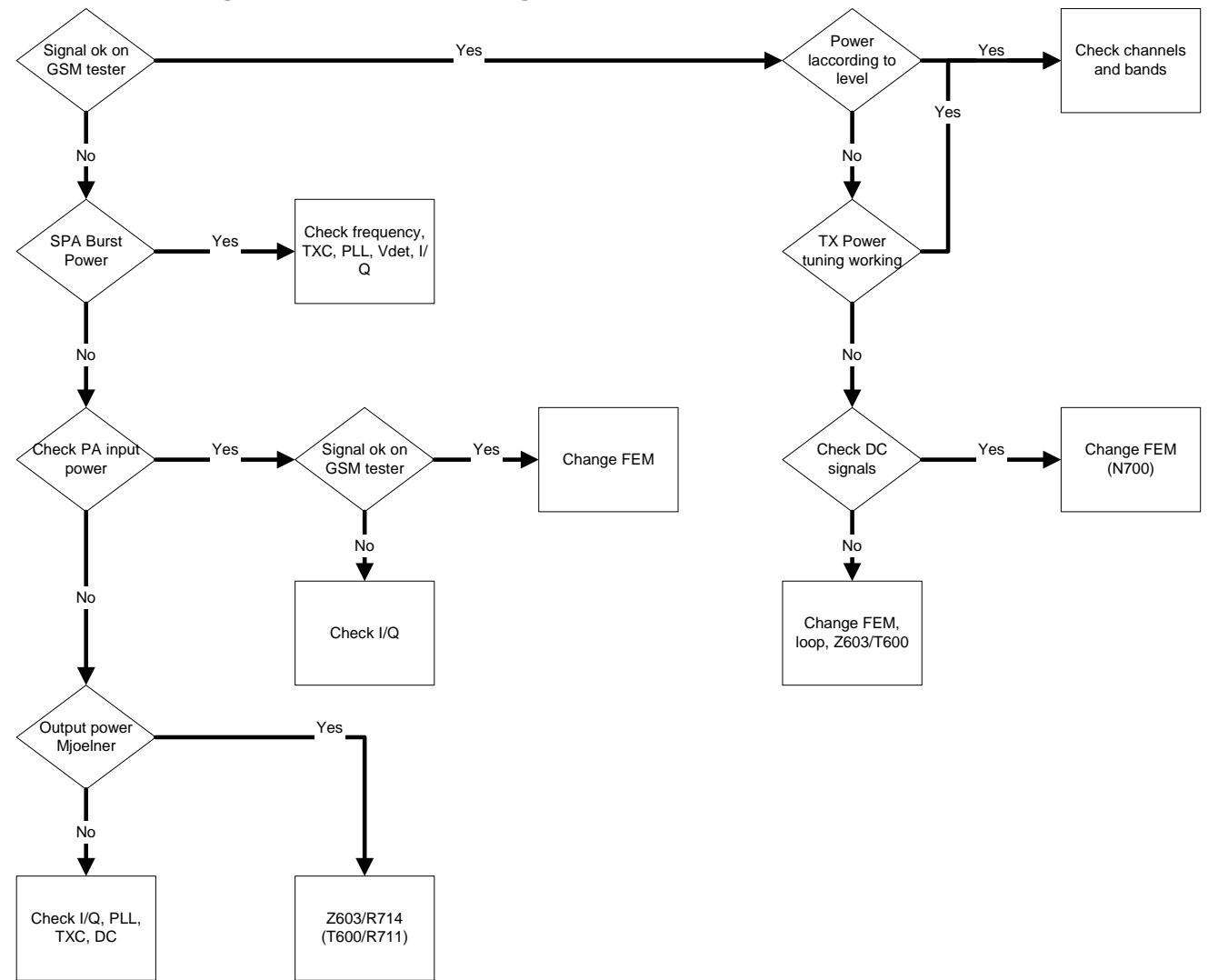

Figure 44:Troubleshooting chart for GSM900 transmitter

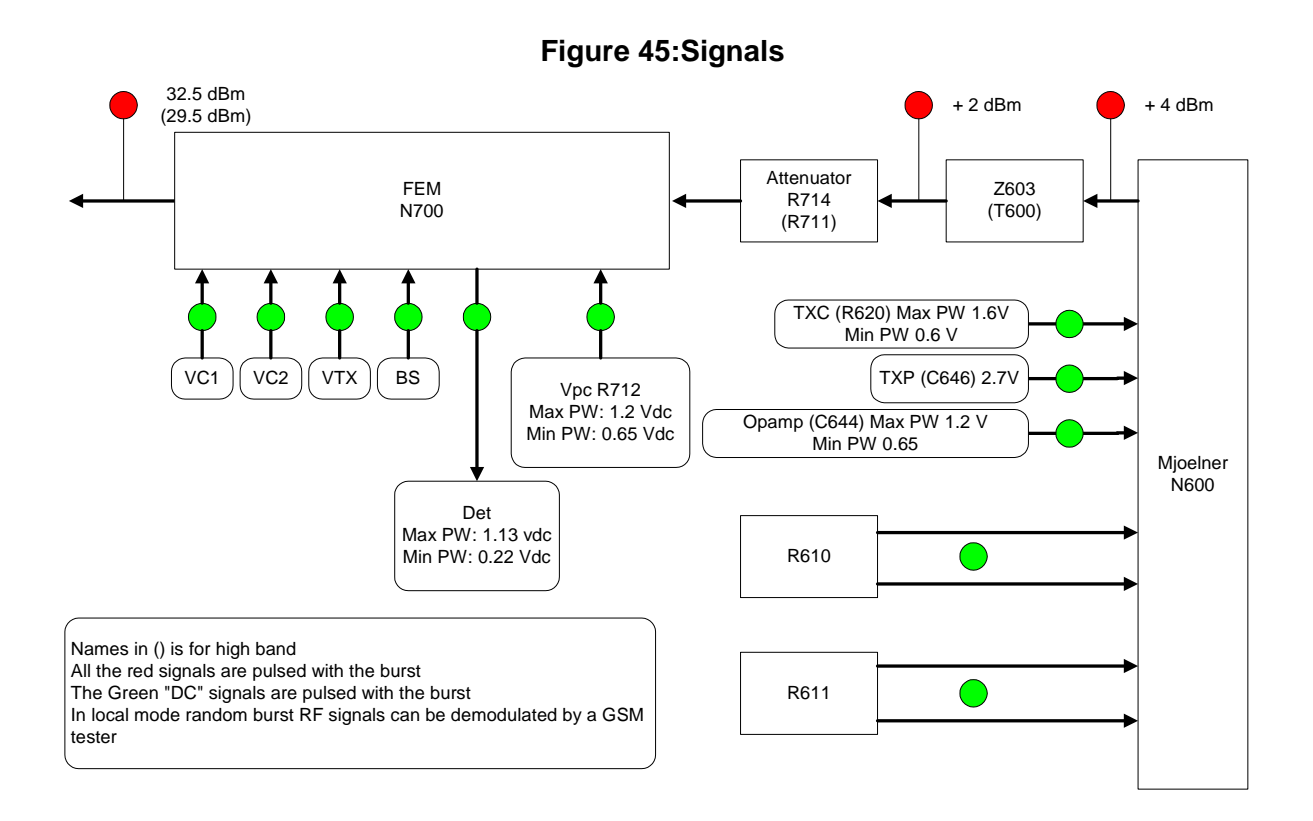

## Logic signals for the Front End Module

Depending on the vendor of the Front End Module (FEM), different timing of the control signals are at present: the SW supports both FEMS. R629 tells the SW which FEM control should be active. Renesas FEM control is used when R629 is 18K and RFMD FEM control is used when R629 is 82K.

If the FEM is exchanged with an other type, the R629 has to be changed, too.

#### Renesa FEM logic

| Mode         | Vtx     | BS      | VC1   | VC2   |
|--------------|---------|---------|-------|-------|
|              | VTX_B_P | VTX_B_P | Vant1 | Vant2 |
| Low Band RX  | 0       | 0       | 0     | 0     |
| Low Band TX  | 1       | 0       | 1     | 0     |
| High Band RX | 0       | 1       | 0     | 0     |
| High Band TX | 1       | 1       | 0     | 1     |

| Table 13 | B: Renesa | FEM | logic |
|----------|-----------|-----|-------|
|----------|-----------|-----|-------|

## RFMD FEM logic

|              |         |         | <u>. U</u> |       |
|--------------|---------|---------|------------|-------|
|              | Vtx     | BS      | VC1        | VC2   |
| Mode         | VTX_B_P | VTX_B_P | Vant1      | Vant2 |
| Idle         | 0       | 0       | 0          | 0     |
| Low Band RX  | 0       | 0       | 1          | 0     |
| Low Band TX  | 1       | 0       | 1          | 0     |
| High Band RX | 0       | 1       | 1          | 0     |
| High Band TX | 1       | 1       | 1          | 0     |

## Table 14: RFMD FEM logic

## Analog Power control signals (TXC, VPC, VDET)

The pictures in the following page show the typical shapes of the control signals low band, right side it for highest power – left side for lowest power. In all the pictures TXP is used a the trigger point and is seen in the top of each picture. The difference between the high band and the low band is that he high band signals looks the same with only small changes in level. The activating of high band Vdet starts 5us earlier than for low band.

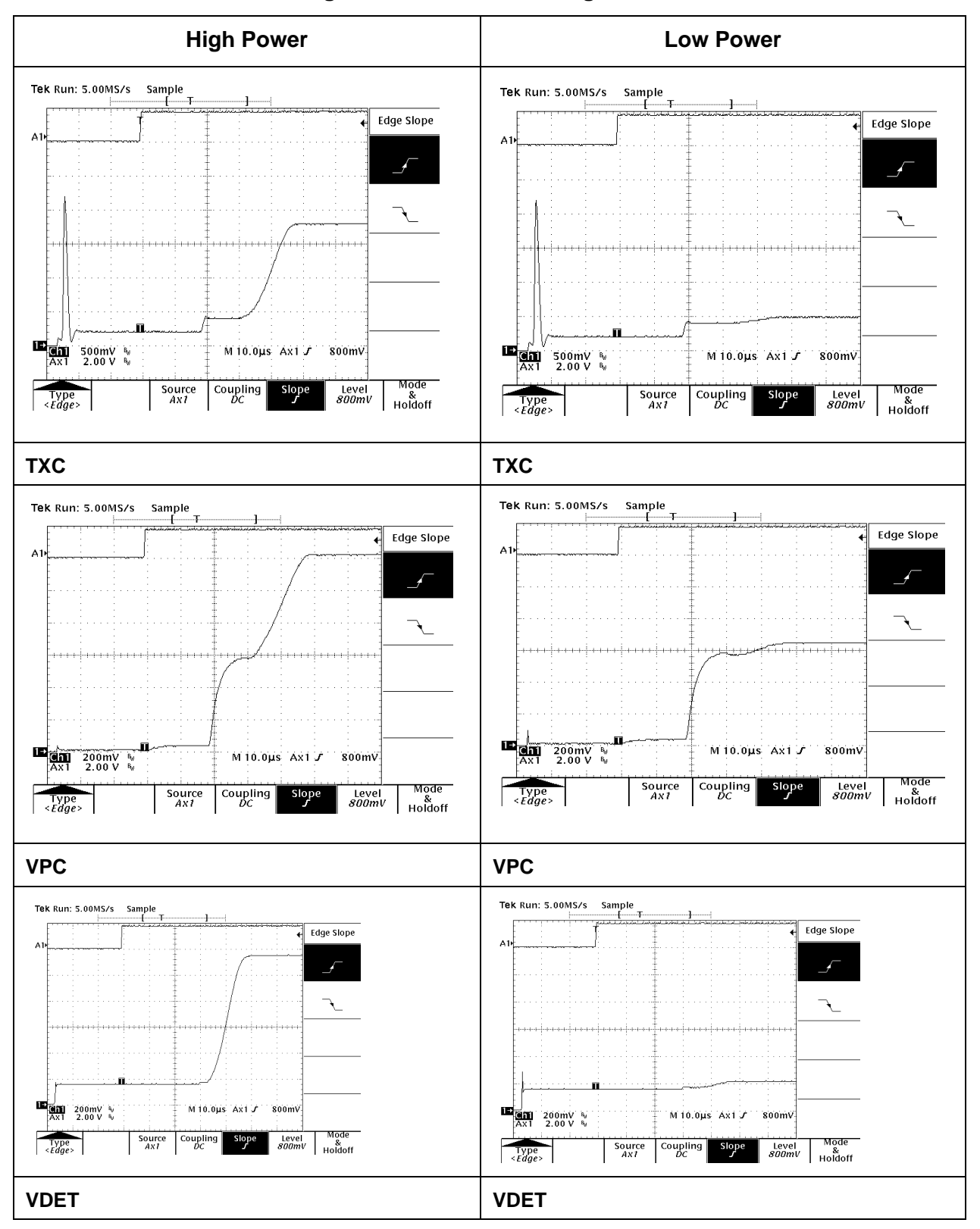

Figure 46:Power control signals

## I/Q signals

The following diagrams show different situations of TX IQ measurements. Depending on the time the modulation may cause the signal to look different.

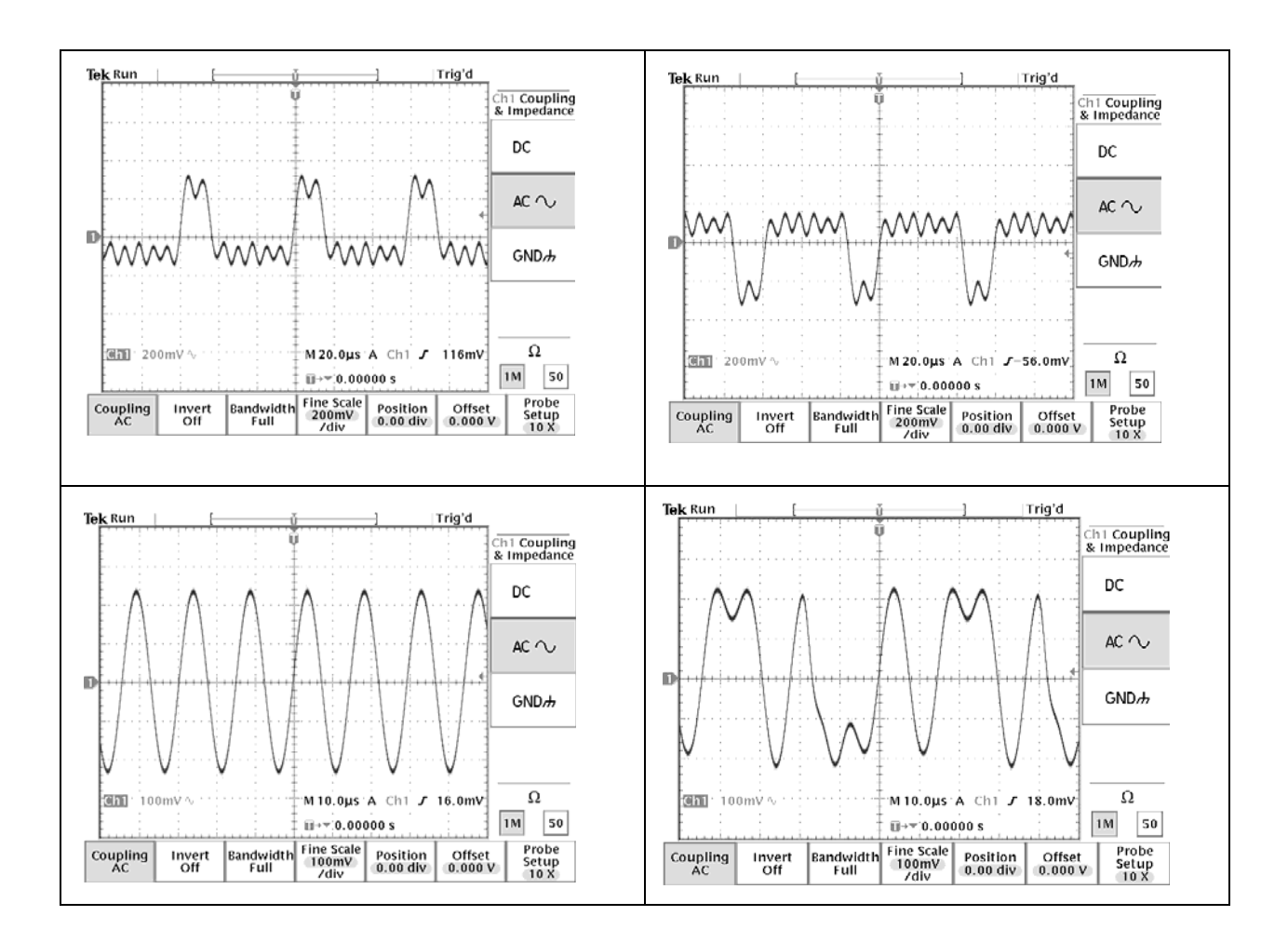

## Alignment

### Manual alignment with Phoenix

The alignment/calibration is the same in both GSM900/850 and GSM1800/1900 except for the channels and frequencies. Only the the procedures for GSM900/GSM1800 are shown.

In Phoenix select connection Fbus scan product. If you power up the board before selecting Fbus, it works without any error messages. Use Jig or other device for RF and bus connection. Attenuation in the probe alone is 0dB for 900 and 0.1dB for 1800. Use CMD55,CMU200 or other suitable device. Default channels are 37 for GSM900 and 700 for GSM1800 (Ch 190 and 661 for GSM850/1900). The alignments and calibrations must be performed in the order shown to give reliable results.

The way to save data to the phone and to load data from the phone is made different in the various tunings. Always look what is shown in the windows regarding these issues and act accordingly. In some windows the saving is done without any warning or second approval as soon as you stop or end.

To vary a selected parameter you can use + and – key or in some cases directly type the new value. + and – steps the value for every press. Repeat function seems not to work. In I/Q you can use the side arrows.

## RX calibration

Select Tuning, RX Calibration Select band GSM900 Press start

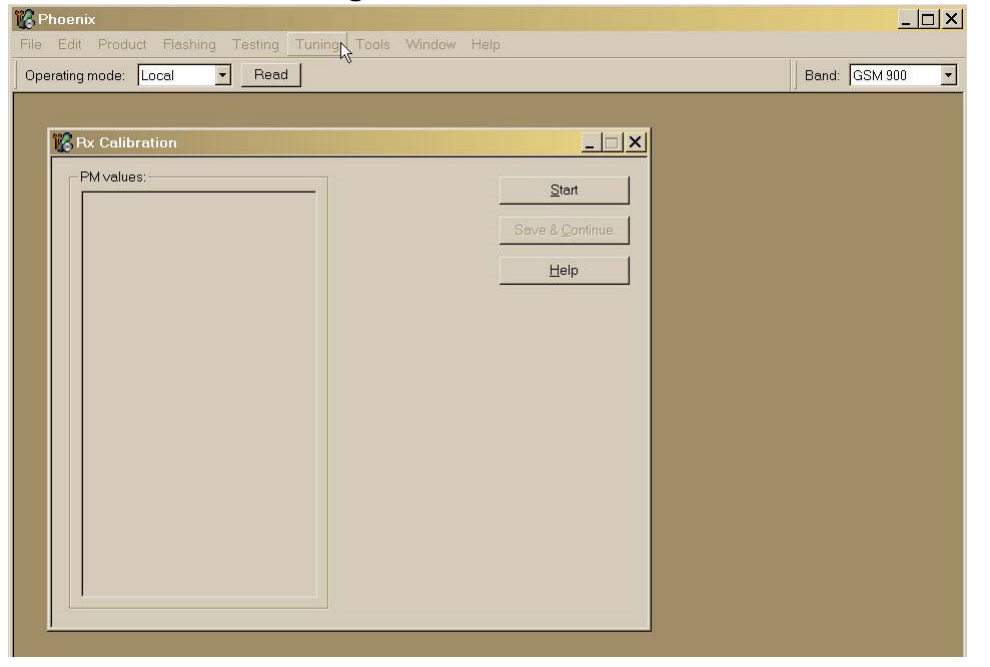

## Figure 47:RX calibration

Follow the description in Phoenix, setting up the signal generator as described

## Figure 48:Calibration tuning

| VCXO cal : 554.000000<br>Afc value : 3153.000000<br>Slope C1 : 2786.000000               | Save & Continue                                               |  |
|------------------------------------------------------------------------------------------|---------------------------------------------------------------|--|
| Slope C2: -493.000000<br>Slope C3: 1.000000<br>Rssi 0 : 61.703125<br>Rssi 1 : 67.703125  | Help                                                          |  |
| Rssi 2 : 73.703125<br>Rssi 3 : 79.703125<br>Rsci 4 : 85.703125                           | uning step 1 of 2 - Rx Calibration with band EGSM900 X        |  |
| Rssi 5 : 97.078125<br>Rssi 6 : 103.078125                                                | Set the Rf signal generator:                                  |  |
| Rssi 7 : 109.078125<br>Rssi 8 : 115.078125<br>Rssi 9 : 121.078125                        | Power level:<br>-60 dBm                                       |  |
| Rssi10 : 127.078125<br>Rssi11 : 133.078125<br>Rssi12 : 139.078125<br>Rssi13 : 145.078125 | Input signal frequency:<br>942.467710 MHz                     |  |
| Rssi 14 : 151.078125                                                                     | Press OK to tune, press Cancel or ESC to exit tuning process. |  |
|                                                                                          | OK Cancel                                                     |  |

### Press the OK button

## Figure 49:Calibration tuning

| VCX0.cal:                          | 565 00000    | <u>Start</u>           |
|------------------------------------|--------------|------------------------|
| Afc value :                        | 3139.000000  | (                      |
| Slope C1 :                         | 2723.000000  | Save & <u>C</u> ontinu |
| Slope C2 :                         | -454.000000  |                        |
| Slope C3 :                         | 1.00000      | <u>H</u> elp           |
| RSSIU : 60.7500<br>Deci1 : 66.7500 | 100          |                        |
| Rssi 2 · 72 7500                   | 100          |                        |
| Rssi 3 : 78.7500                   | 00           |                        |
| Rssi 4 : 84.7500                   | 000          |                        |
| Rssi 5 🛛 : 96.1562                 | 250          |                        |
| Rssi 6 : 102.158                   | \$250        |                        |
| Rssi7 : 108.156                    | 3250         |                        |
| Rssi8 : 114.155                    | 5250<br>2050 |                        |
| HSSIN : 120.156                    | 250          |                        |
| Deci 11 - 132 156                  | 250          |                        |
| Resi 12 - 138 156                  | 3250         |                        |
|                                    | 200          |                        |
| Rssi13 : 144.156                   | 5250         |                        |

Press the Save&Continue botton.

Follow the description in Phoenix, setting up the signal generator as described

### Figure 50:Calibration tuning

| Rssi0 : 62.156250<br>Rssi1 : 68.156250<br>Rssi2 : 74.156250<br>Rssi3 : 80.156250<br>Rssi4 : 66.156250<br>Rssi5 : 94.218750<br>Rssi6 : 100.218750                                                         | Save & Continue                                                                                                    |
|----------------------------------------------------------------------------------------------------|----------------------------------------------------------------------------------------------------|
| Rssi 7 : 106218750<br>Rssi 8 : 112218750<br>Rssi 9 : 118218750<br>Rssi 10 : 124218750<br>Rssi 10 : 124218750<br>Rssi 11 : 136218750<br>Rssi 12 : 136218750<br>Rssi 13 : 142218750<br>Rssi 14 : 148218750 | Turning step 2 of 2 - Rx Calibration with band GSM1800         Set the Rf signal generator:         Power level:         -60 dBm         Input signal frequency:         1842.867710 MHz         Press OK to tune, press Cancel or ESC to exit tuning process.         OK |
|                                                                                                    |                                                                                                    |

#### Press the OK button

| 📽 Rx Calibration                                                                                                    |                                  |
|----------------------------------------------------------------------------------------------------|----------------------------------|
| Calibration values:<br>Rssi 0 : 59.984375<br>Rssi 1 : 65.984375<br>Rssi 2 : 71.984375<br>Rssi 3 : 77.984375<br>Rssi 4 : 83.984375<br>Rssi 5 : 92.078125<br>Rssi 6 : 98.078125<br>Rssi 8 : 110.078125<br>Rssi 9 : 116.078125<br>Rssi 10 : 122.078125<br>Rssi 11 : 128.078125<br>Rssi 12 : 134.078125<br>Rssi 13 : 140.078125<br>Rssi 14 : 146.078125 | Start<br>Save & Continue<br>Help |
|                                                                                                    |                                  |

## Figure 51:Calibration tuning

#### Press the Save&Continue botton

Note! You have to follow the shown procedure. It is not possible to tune the high band alone. You need to make a tuning of the low band first to come to the high band. You can stop at any time by switching off the menu. If the values are outside internal specs, you can not save them and have to leave the tuning without saving.

#### RX Band Filter Response

Normally not needed in repair.

#### Tx Power tuning

Select Tuning, Tx Power Level Tuning

|                                                                                           | in the test |
|-------------------------------------------------------------------------------------------|-------------|
| 🕼 Phoenix                                                                                 | <u> </u>    |
| File Edit Product Flashing Testing Tuning Tools Window Help                               |             |
| Operating mode: Local 💌 Read 💦 Tx Power Level: 5 🔽 Tx PA Mode: High 🝸 Tx Data Type: All 1 | *           |
| AFC: 3139 Active Unit Px                                                                  |             |
| 🌠 Tx Power Level Tuning                                                                   |             |
| Press Start to begin Tx Power Level Tuning     Band:       Tx PA mode:                    |             |
| Help                                                                                      |             |

Figure 52:TX tuning

Press start and follow the instructions in the pop-up window

| Phoenix       Image: Cool image: Cool image: Cool |                                         | Figure 53:TX tuning                                          |       |
|----------------------------------------------------------------------------------------------------|-----------------------------------------|--------------------------------------------------------------|-------|
| File Edit Product Flashing Testing Tuning Tools Window Help     Operating mode:   Local   Read   Tx Power Level:     Tx Power Level     Tx Power Level     Type     Figure     Start     Press Start to begin Tx     Start     OK     OK     Tx channel: 37   Frequency:   Start     Help     Tx channel: 37   Frequency: </th <th>🔞 Phoenix</th> <th></th> <th>_ 🗆 🗙</th>                                                                                                    | 🔞 Phoenix                               |                                                              | _ 🗆 🗙 |
| Operating mode:       Local       Read       Tx Power Level:       Tx PA Mode:       High       Tx Data Type:       All 1         AFC:       3133       Active Unit       Image: Start       Image: Start         Image: Start       Image: Start       Image: Start       Image: Start       Image: Start         Image: Start to begin Tx       Image: Start       Image: Start       Image: Start       Image: Start         Image: Start to begin Tx       Image: Start       Image: Start       Image: Start       Image: Start         Image: Start to begin Tx       Image: Start       Image: Start       Image: Start       Image: Start         Image: Start to begin Tx       Image: Start       Image: Start       Image: Start       Image: Start         Image: Start to begin Tx       Image: Start       Image: Start       Image: Start       Image: Start         Image: Start to begin Tx       Image: Start       Image: Start       Image: Start       Image: Start         Image: Start to begin Tx       Image: Start       Image: Start       Image: Start       Image: Start         Image: Start to begin Tx       Image: Start       Image: Start       Image: Start       Image: Start         Image: Start to begin Tx       Image: Start       Image: Start       Image: Start       Ima                                                                                                    | File Edit Product Flashing              | Testing Tuning Tools Window Help                             |       |
| AFC 3139 Active Unit  Tx Power Level Tuning  Frequency: 897.4 MHz  Resolution Band Width 3 kHz Video Tig Free Pun Span Detector: Max Peak  Tx channel: 37 Frequency: 897.40 MHz Help                                                                                                    | Operating mode: Local                   | Read Tx Power Level: 10 Tx PA Mode: High Tx Data Type: All 1 | •     |
| Start         Start                                                                                                    | AFC: 3139 Active Unit                   |                                                              |       |
| Stert         Stert         Stert         Frequency:       897,4 MHz         Press Start to begin Tx       Frequency:       897,4 MHz         Wideo Band Width       3 kHz         Video Band Width       3 kHz       Video Band Width       3 kHz         Video Band Width       3 kHz       Start       Start         Span       200 kHz       Detector:       Max Peak         OK                                                                                                    | 🔞 Tx Power Level Tuning                 |                                                              |       |
| Press Start to begin Tx     Frequency:     897.4 MHz       Press Start to begin Tx     Frequency:     897.4 MHz       Video Band Width     3 kHz       Video Band Width     3 kHz       Video Trig     Free Run       Sweep Time     3 s       Span     200 kHz       Detector:     Max Peak                                                                                                    |                                         | Start                                                        |       |
| Press Start to begin Tx     Frequency:     897.4 MHz       Press Start to begin Tx     Press Start to begin Tx     Sweep Time     3 s       Span     200 kHz     Detector:     Max Peak                                                                                                    |                                         | B Spectrum Analyzer Settings                                 |       |
| Press Start to begin Tx Press Start to begin Tx  Tx channel: 37 Frequency: 897.40 MHz  Tx channel: 37 Frequency: 897.40 MHz  Help                                                                                                    |                                         | (i) Fragmanar 807 (1) (Hz                                    |       |
| Press Start to begin Tx Press Start to begin Tx Press Start to begin Tx  Tx channel: 37 Tx channel: 37 Frequency: 837.40 MHz  Help                                                                                                    |                                         |                                                              |       |
| Press Start to begin Tx Press Start to begin Tx Sweep Time 3 s Span 200 kHz Detector: Max Peak                                                                                                    |                                         | Video Band Width 3 kHz                                       |       |
| Span 200 kHz<br>Detector: Max Peak                                                                                                    | Press Start to begin Tx                 | Video Trig Free Run<br>Sweep Time 3 s                        |       |
| OK.                                                                                                    |                                         | Span 200 kHz<br>Detector: Max Peak                           |       |
| OK.                                                                                                    |                                         |                                                              |       |
| OK<br>Tx channel: 37<br>Frequency: 897.40 MHz Help                                                                                                    |                                         |                                                              |       |
| OK<br>Tx channel: 37<br>Frequency: 897.40 MHz Help                                                                                                    |                                         |                                                              |       |
| OK<br>Tx channel: 37<br>Frequency: 897.40 MHz Help                                                                                                    |                                         |                                                              |       |
| Tx channel: 37<br>Frequency: 897.40 MHz                                                                                                    | <u>.</u>                                | OK                                                           |       |
| Tx channel: 37<br>Frequency: 897.40 MHz Help                                                                                                    |                                         |                                                              |       |
| Tx channel: 37<br>Frequency: 897.40 MHz Help                                                                                                    |                                         |                                                              |       |
|                                                                                                    | Tx channel: 37<br>Frequency: 897 40 MHz | Help                                                         |       |
|                                                                                                    |                                         |                                                              |       |

Set the spectrum analyser or GSM tester for the required settings and press "OK" If a GSM tester is used, set the TX data type to random so that the tester can trig on the signal.

| vel Tuning                           |                            |
|--------------------------------------|----------------------------|
|                                      |                            |
| oefficient Target dBn                | m Start                    |
| 0.7316                               | 32.5                       |
| 0.6580                               | 31.0 Save & Continue       |
| 0.5696                               | 29.0                       |
| 0.4965                               | 27.0                       |
| 0.4370                               | 25.0                       |
| 0.3866                               | 23.0                       |
| 0.3459                               | 21.0 Band GSM 900          |
| 0.3116                               | 130 TUDA                   |
| 0.2839                               | 17.0 IXPA mode: High       |
| 0.2609                               | 13.0                       |
| 0.2424                               | 11.0                       |
| 0.2273                               | 0.0                        |
| 0.2050                               | 70                         |
| 0.1972                               | 50                         |
| 0.1574                               | -30.0                      |
| 0.1574                               |                            |
| 0.21<br>0.20<br>0.19<br>0.15<br>0.15 | 49<br>50<br>72<br>74<br>74 |

Figure 54:TX tuning

Tune the highlighted values to the wanted power (Use average burst power)

#### Tune the base level to -25dBm

When done press Save&Continue and Phoenix will automatically shift from lowband to highband. At the same time the intermidiate values are calculated, but that is first seen next time you start a tuning.

#### Figure 55:TX tuning

| 😮 Phoenix                                                                                  |
|--------------------------------------------------------------------------------------------|
| File Edit Product Flashing Testing Tuning Tools Window Help                                |
| Operating mode: Local 💌 Read Tx Power Level: 5 🔽 Tx PA Mode: High 👻 Tx Data Type: Random 💌 |
| AFC: 3139 Active Unit Tx 💌                                                                 |
| 🔞 Tx Power Level Tuning                                                                    |
| Coefficient Target dBm Start                                                               |
| 1 0.65 X X                                                                                 |
| 2 0.53                                                                                     |
| 3 0.46 Frequency: 1747,8 MHz                                                               |
| 4 0.41<br>r 0.27 Resolution Band Width 3 kHz                                               |
| 6 0.37 Video Band Width 3 kHz                                                              |
| 7 0.30 Video Trig Free Run<br>7 0.30 Stepo Trig 2 c                                        |
| 8 0.28 Span 200 kHz                                                                        |
| 9 0.26 Detector: Max Peak                                                                  |
| 10 0.24                                                                                    |
| 11 0.23                                                                                    |
| 12 0.22                                                                                    |
|                                                                                            |
| 14 U.20<br>1E D.20                                                                         |
| Base 0.17. OK                                                                              |
|                                                                                            |
| Tx channel: 700<br>Frequency: 1747.80 MHz                                                  |

Set the spectrum analyser or GSM tester for the required settings and press "OK" . If a GSM tester is used, set the TX data type to random so that the tester can trig on the signal.

| Coefficient       Target dBm       Start         0       0.5589       29.5         1       0.6002       28.0         2       0.5312       26.0         3       0.4661       24.0         4       0.4160       22.0         5       0.372       28.0         5       0.372       28.0         6       0.3372       18.0         7       0.3071       16.0         8       0.2832       12.0         10       0.2474       10.0                                                                                                    | <u>_     ×</u> |
|----------------------------------------------------------------------------------------------------|----------------|
| Operating mode:         Local         Read         Tx Power Level:         Tx PA Mode:         High         Tx Data Type:         I           AFC:         3139         Active Unit         Image: Conflictent in the second second                                                                                  |                |
| AFC:       3133       Active Unit       Image: Constraint of the second second secon | Random 🛃       |
| Coefficient         Target dBm           0         0.6569         29.5           1         0.6002         28.0           2         0.5312         26.0           3         0.4661         24.0           4         0.4160         22.0           5         0.3721         20.0           6         0.3372         18.0           7         0.3071         16.0           9         0.2632         12.0           10         0.2474         100                                                                                                    |                |
| Coefficient         Target dBm         Start           0         0.6589         29.5           1         0.6002         280           2         0.5312         26.0           3         0.4661         24.0           4         0.4160         22.0           5         0.3721         20.0           6         0.3372         18.0           7         0.3071         16.0           8         0.2633         140           9         0.2632         12.0           10         0.2474         100                                                                                                    |                |
| 0         0.6569         29.5           1         0.6002         28.0           2         0.5312         260           3         0.4661         24.0           4         0.4160         22.0           5         0.3721         20.0           6         0.3372         18.0           7         0.3071         16.0           8         0.2632         12.0           10         0.2474         10.0                                                                                                    |                |
| 1     0.6002     28.0       2     0.5312     26.0       3     0.4661     24.0       4     0.04160     22.0       5     0.3721     20.0       6     0.3372     18.0       7     0.3071     16.0       8     0.2833     14.0       9     0.2632     12.0       10     0.2474     10.0                                                                                                    |                |
| 2         0.5312         260           3         0.4661         240           4         0.4160         220           5         0.3721         200           6         0.3372         180           7         0.3071         160           9         0.2632         120           10         0.2474         100                                                                                                    |                |
| 3         0.4661         240           4         0.4160         22.0           5         0.3721         200           6         0.3372         180           7         0.3071         160           8         0.2833         140           9         0.2632         12.0           10         0.2474         100                                                                                                    |                |
| 4         0.4160         22.0           5         0.3721         20.0           6         0.3372         18.0           7         0.3071         16.0           8         0.2833         11.0           9         0.2632         12.0           10         0.2474         10.0                                                                                                    |                |
| 5         0.3721         200           6         0.3372         180           7         0.3071         160           8         0.2833         140           9         0.2632         120           10         0.2474         100                                                                                                    |                |
| 6         0.3372         18.0           7         0.3071         16.0           8         0.2833         140           9         0.2632         120           10         0.2474         10.0                                                                                                    |                |
| 7         0.3071         16.0           8         0.2033         14.0           9         0.2632         12.0           10         0.2474         10.0                                                                                                    |                |
| 8 0.2833 140 TXPA mode: High<br>9 0.2632 120<br>10 0.2474 100                                                                                                    |                |
| 9 U2632 12.0<br>10 0.2474 10.0                                                                                                    |                |
|                                                                                                    |                |
| 0.9245 0.0                                                                                                    |                |
| 11 U.2343 0.0                                                                                                    |                |
| 13 02151 40                                                                                                    |                |
| 14 0.2095 2.0                                                                                                    |                |
| 15 0 2036 0.0                                                                                                    |                |
| Base 0.1740 -30.0                                                                                                    |                |
| Test 0.1740                                                                                                    |                |
|                                                                                                    |                |
| Tx channel: 700 Frequency: 1247.80 MHz Help                                                                                                    |                |
|                                                                                                    |                |

Figure 56:TX tuning

Tune the highlighted values to the wanted power (Use average burst power).

#### Tune the base level to -25dBm.

#### When done press Save&Continue. The intermediate results are then calculated.

The procedure has to be followed. First low band tuning and then high band tuning. You do not need to change anything.

#### I/Q tuning

Select Tuning, Tx IQ tuning, TX Data Type "random" for a GSM tester like CMU200 or 1/0 for SPA measuring.

CMD55 shows the same as a spectrum analyzer when I/Q tuning is selected. CMU200 shows the carrier and sideband supression directly as figures in the modulation mode.

## Figure 57:i/Q tuning

| 🌾 Phoenix                                                   | <u></u> ×                                                                                                    |
|-------------------------------------------------------------|----------------------------------------------------------------------------------------------------|
| File Edit Product Flashing Testing Tuning Tools Window Help |                                                                                                    |
| Operating mode: Local   Read                                | Band: GSM 900   GSM 900  GSM 900  GSM 9 |
| Pxy/Tx Channel: 37 897,400000                               | Tx Data Type: All 1 Tx PA Mode: High 💌                                                                                                    |
|                                                             |                                                                                                    |
| 🕼 Tx IQ Tuning                                              |                                                                                                    |
| Mode: Manual V Edge: Band:                                  |                                                                                                    |
| -10% -5% 0% 5%                                              | 10%                                                                                                    |
| -10% -5% 0% 5%                                              | 10%                                                                                                    |
| -6,0                                                        |                                                                                                    |
| 27.0 °                                                      | 153.0 <sup>O</sup>                                                                                                    |
| Start Enish Q                                               | Next                                                                                                    |
|                                                             |                                                                                                    |

## Press Start

## Figure 58:I/Q tuning

| 😵 Phoenix                                                          | _ 🗆 ×  |
|--------------------------------------------------------------------|--------|
| File Edit Product Flashing Testing Tuning Tools Window Help        |        |
| Operating mode: Local 🔹 Read Band: GSM 900 🔹 Operation Mode: Burst | •      |
| Px/Tx Channel: 37 897.400000 Tx Data Type: All Tx PA Mode:         | High 💌 |
|                                                                    |        |
| 🔀 Tx 10, Tuning                                                    |        |
| Mode: Manual V E B Set the spectrum analyzer                       |        |
| I Frequency 897.4 MHz                                              |        |
| TVLDC =#est Resolution Band Width 3 kHz                            |        |
| Video Band Width 3 kHz<br>-10 % Video Trig Free Run                |        |
| TXQDCoffset Span 200 kHz                                           |        |
| -6.0                                                               |        |
| Amplitude diff.                                                    |        |
| 27.0 <sup>¢</sup>                                                  |        |
| Phase diff.                                                        |        |
|                                                                    |        |
| Next                                                               |        |
| Start Einish Qlose Help                                            |        |
|                                                                    |        |
|                                                                    |        |

Set the spectrum analyser or GSM tester for the required settings and press "OK"

| 🔞 Phoenix              |                                            |                                     | _ 🗆 ×      |
|------------------------|--------------------------------------------|-------------------------------------|------------|
| File Edit Product      | Flashing Testing Tuning Tools Window Help  |                                     |            |
| Operating mode: Lo     | cal Read                                   | Band: GSM 900 🔽 Operation Mode: Bur | st 🗾       |
| Rx/Tx Channel: 37      | 897.400000 🔓                               | Tx Data Type: Random 🔹 Tx PA Mod    | le: High 💌 |
|                        |                                            |                                     |            |
| 1 Tx IQ Tuning         |                                            |                                     |            |
| Mode: Manual           | <u> </u>                                   |                                     |            |
| TX1DC offset           | -10% -5% 0% 5%                             | 10 %                                |            |
| TX <u>Q</u> DC offset  |                                            | 10 %                                |            |
| <u>A</u> mplitude diff | -6,0 · · · · · · · · · · · · · · · · · · · | . 6.0<br>                           |            |
| <u>P</u> hase diff     |                                            | 153.0                               |            |
|                        |                                            | Next                                |            |
|                        | <u>Start</u><br>Einish<br>Qi               | ose <u>H</u> elp                    |            |

#### Figure 59:I/Q tuning

Begin tuning with data from selected place.

Tune DC offset values to lowest carrier. Use Side arrows or +, - .

Tune Amplitude and phase to lowest sideband.

When satisfied with the result, press Next. (The sidebands should hardly be visible).Or for CMU200 the supression should be better than -40dBc.

#### Figure 60:I/Q tuning

| 🔀 Phoenix                                                                                      | <u>_ 🗆 ×</u> |
|------------------------------------------------------------------------------------------------|--------------|
| File Edit Product Flashing Testing Tuning Tools Window Help                                    |              |
| Operating mode: Local 💌 Read 🗟 Band: GSM 900 💽 Operation Mode:                                 | Burst 🗾      |
| Px/Tx Channel:         37         897.400000         Tx Data Type:         All 1         Tx PA | Mode: High 💌 |
|                                                                                                |              |
| 🔞 Tx 1Q Tuning                                                                                 |              |
| View Transmission and Set the spectrum analyzer                                                |              |
|                                                                                                |              |
| -10 % Frequency: 1747,8 MHz                                                                    |              |
| TXIDC offset Resolution Band Width 3 kHz                                                       |              |
| -10 % Video Trig Free Run                                                                      |              |
| TXQDCoffset                                                                                    |              |
| -6.0                                                                                           |              |
| Amalitude diff                                                                                 |              |
|                                                                                                |              |
|                                                                                                |              |
| Enase diff.                                                                                    |              |
|                                                                                                |              |
| New                                                                                            |              |
| Start Einish Close Help                                                                        |              |
|                                                                                                |              |

Set the spectrum analyser or GSM tester for the required settings and press "OK"

#### Figure 61:I/Q tuning

| 10 Phoenix                                                 |                                           |
|------------------------------------------------------------|-------------------------------------------|
| File Edit Product Flashing Testing Tuning Cols Window Help |                                           |
| Operating mode: Local   Read                               | Band: GSM 1800    Operation Mode: Burst   |
| Rv/Tx Channel: 700 1747.800000                             | Tx Data Type: Random 🔹 Tx PA Mode: High 💌 |
|                                                            |                                           |
| K Tx IQ Tuning                                             |                                           |
| Mode: Manuel Y Edge: Off Band: GSM1800                     |                                           |
| -10 % -5 % 0 % 5 %                                         | 10 %                                      |
| -10%, -5%, 0%, 5%,<br>TXQDC offset                         | 10%                                       |
| -6.0                                                       |                                           |
| 27.0 °                                                     | 153.0 °<br><br>88.5                       |
|                                                            | Next.                                     |
| <u>Start</u> <u>Einish</u>                                 | ilose <u>H</u> elp                        |

Press Start to begin tuning with data from selected place.

Tune DC offset values to lowest carrier. Use Side arrows or +, - .

Tune Amplitude and phase to lowest sideband.

When satisfied with the result, press Finish. (The sidebands should hardly be visible).

#### RF control

The purpoase is to check the receiver or transmitter without going in call. It works very much like a call, but you have control via the PC and not via the tester. If you want to tune or calibrate at other channels or levels than the default for that function, you can activate RF control at the same time and change the wanted parameters.

| 🞇 Phoenix                                                   |   |
|-------------------------------------------------------------|---|
| File Edit Product Flashing Testing Tuning Gools Window Help |   |
| Operating mode: Local 👻 Read                                |   |
|                                                             | _ |
|                                                             |   |
|                                                             |   |
| Common GSM RF Control Values                                |   |
| Active Unit: Rx  Px/Tx Channel: 37 942.400000               |   |
| Band: GSM 900 - AFC: 3139                                   |   |
| Operation Mode: Burst                                       |   |
|                                                             |   |
| RX Control Values                                           |   |
| Monitor Channel: 37 942.400000                              |   |
| AGC: 14 FEG_ON + 24 dB + const_BB_gain                      |   |
| TV Central Values                                           |   |
| Edge: Off TyDete Type: All 1                                |   |
|                                                             |   |
| TxPAMode:  High y TxPowerLevel:  5 y                        |   |
| Close Hein                                                  |   |
|                                                             |   |
|                                                             |   |

Figure 62:RF controls

# Autotune (RH-53 with CMU200)

## File adjustments

Edit the file RH\_53\_tunings.ini and save it in the product folder under Phoenix with the right name. It defines the target values for the tunings which need targets or can be a general one that only needs small updates for the values that might change (e.g. the base target).

Edit the file autotune\_RH-53.ini and save it in the product folder under Phoenix with the right name.

Change the Baselevel init values so that the expected base coefficient is among them. It is not absolutely needed but it speeds up the tuning. Larger steps can be used but with lower accuracy.

Eventually, change also the Coeff init values if the tuning deviates too much from the target.

The lowest coefficient must be very close to 0. Check how the power tuning goes and try with some changes.

In case of edge capability, copy from RH-12 and make some changes. RH-12 is for Gemini engine, RH-53 is for Mjoelner engine.

For autotuning, please see also TB "Autotuning function in Phoenix".

## Phoenix setup

In Phoenix tools-options-gpib card select the type of card used.

Press start to check if the equipment can be found.

#### Figure 63:Phoenix-GPIB card

| 🌃 Phoenix                                    |                                   |                                                    |  |
|----------------------------------------------|-----------------------------------|----------------------------------------------------|--|
| <u>File Edit Product Flashing Testing Tu</u> | ning <u>T</u> ools <u>W</u> indow | Help                                               |  |
| Operating mode: Local 💌 Read                 |                                   |                                                    |  |
|                                              |                                   |                                                    |  |
|                                              |                                   |                                                    |  |
| 🔀 GPIB Card                                  |                                   |                                                    |  |
| Card Details                                 |                                   |                                                    |  |
| Card Numbe                                   | r GBIP Address                    | Card Type                                          |  |
| 0                                            | 0                                 | NI                                                 |  |
| Listeners                                    |                                   |                                                    |  |
| Pri Address                                  | Sec Address                       | Identity 🔺                                         |  |
| 5                                            | 0                                 | HEWLETT-PACKARD,E3631A,0,1.4-5.0-1.0               |  |
| 20                                           | 96                                | Rohde&Schwarz,CMU 200-1100.0008.02,836536/032,V3.! |  |
| 20                                           | 97                                | Rohde&Schwarz,CMU 200-1100.0008.02,836536/032,V3.! |  |
| 20                                           | 98                                | Rohde&Schwarz,CMU 200-1100.0008.02,836536/032,V3.! |  |
| 20                                           | 99                                | Rohde&Schwarz.CMU 200-1100.0008.02.836536/032.V3.! |  |
|                                              |                                   | Start Close Help                                   |  |
|                                              |                                   |                                                    |  |
|                                              |                                   |                                                    |  |
|                                              |                                   |                                                    |  |
|                                              |                                   |                                                    |  |
|                                              |                                   |                                                    |  |
|                                              |                                   |                                                    |  |

With a PKD-1NS dongle the loss in cables and jigs has to be set, and the jig type must be defined to the product. When that is done the PKD-1 donkle can be used, and the losses can not be changed with that dongle.

| e Edit Product Flashing Testing    | Tuning Tools Window Help   |
|------------------------------------|----------------------------|
| Dperating mode: Local 💌 <u>R</u> e | ad                         |
|                                    |                            |
| 🎇 Set Loss                         | _ <b>_</b> X               |
| Cable Jig Product                  |                            |
| Frequency / Hz                     | Loss / dB                  |
| 836600000                          | 0.24                       |
| 881600000                          | 0.24                       |
| 897400000                          | 0.24                       |
| 942400000                          | 0.27                       |
| 1747800000                         | 0.45                       |
| 1842800000                         | 0.46                       |
| 188000000                          | 0.48                       |
| 195000000                          | 0.53                       |
| 196000000                          | 0.53                       |
| 2140000000                         | 0.66                       |
|                                    |                            |
|                                    |                            |
|                                    |                            |
|                                    |                            |
|                                    |                            |
|                                    |                            |
| <u>O</u> pen <u>S</u> ave          | <u>C</u> lose <u>H</u> elp |
|                                    |                            |

| - IQUIC 04.0CL 1033 |
|---------------------|
|---------------------|

Select or add a jig and define the losses

#### 🌃 Phoenix File Edit Product Flashing Testing Tuning Tools Window Help Operating mode: Local ▼ <u>R</u>ead 🌃 Set Loss \_ 🗆 🗙 Cable Jig Product Frequency / Hz Loss / dB 997400000 0.10 922400000 0.10 1747800000 0.20 1842800000 0.20 1880000000 0.20 1960000000 0.20 MJ-36 • <u>A</u>dd. <u>R</u>emove <u>O</u>pen <u>S</u>ave <u>C</u>lose <u>H</u>elp

Figure 65:Set loss 2

Make sure the product has the right type of jig. (At the moment new products like RH-54 can not be added)

|                  | -              |              |             | 000.10       |        | •            |      |
|------------------|----------------|--------------|-------------|--------------|--------|--------------|------|
| 🌃 Phoe           | enix           |              |             |              |        |              |      |
| File Ed          | lit Product Fl | lashing Te   | esting      | Tuning       | Tools  | Window       | Help |
| 0 <u>0</u> perat | ing mode: Loc  | al 💌         | <u>R</u> ea | а            |        |              |      |
|                  |                |              |             |              |        |              |      |
| 78               | Set Loss       |              |             | _            | _      | -            |      |
|                  |                |              |             |              |        |              |      |
|                  | Cable 📔 Jig    | Product      |             |              |        |              |      |
|                  | Pr             | oduct        |             |              | Used . | Jig 🛛        | -    |
|                  | F              | }H-35        |             |              | MJ-12  | 2            |      |
|                  | F              | RH-36        |             |              | MJ-15  | 5            |      |
|                  | F              | RH-37        |             |              | MJ-22  | 2            |      |
|                  | F              | RH-38        |             |              | MJ-15  | 5            |      |
|                  | F              | 3H-47        |             |              | MJ-21  | 1            |      |
|                  | F              | 3H-49        |             |              | MJ-22  | 2            |      |
|                  | F              | RH-50        |             |              | MJS-5  | 52           |      |
|                  | F              | RH-51        |             |              | SA-29  | 9            |      |
|                  | F              | H-52         |             |              | XXXX   | ×            |      |
|                  | F              | RH-53        |             |              | MJ-36  | 6 -          |      |
|                  | F              | RH-59        |             |              | XXXX   | ×            |      |
|                  | i i            | RM-1         |             |              | XXXX X | ×            |      |
|                  | i i            | RM-2         |             |              | MJ-37  | 7            | _    |
|                  | jf             | RM-4         |             |              | MJ-15  | 5            | -    |
|                  |                |              |             |              |        |              |      |
|                  | <u>O</u> pen   | <u>S</u> ave |             | <u>C</u> los | :e     | <u>H</u> elp |      |
|                  |                | <u></u>      |             |              |        |              |      |
|                  |                |              |             |              |        |              |      |

Figure 66:Set loss 3

Note! CMU200:

Remember that CMU200 is left as it was set in the autotune. Attenuation settings are at 0.